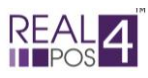

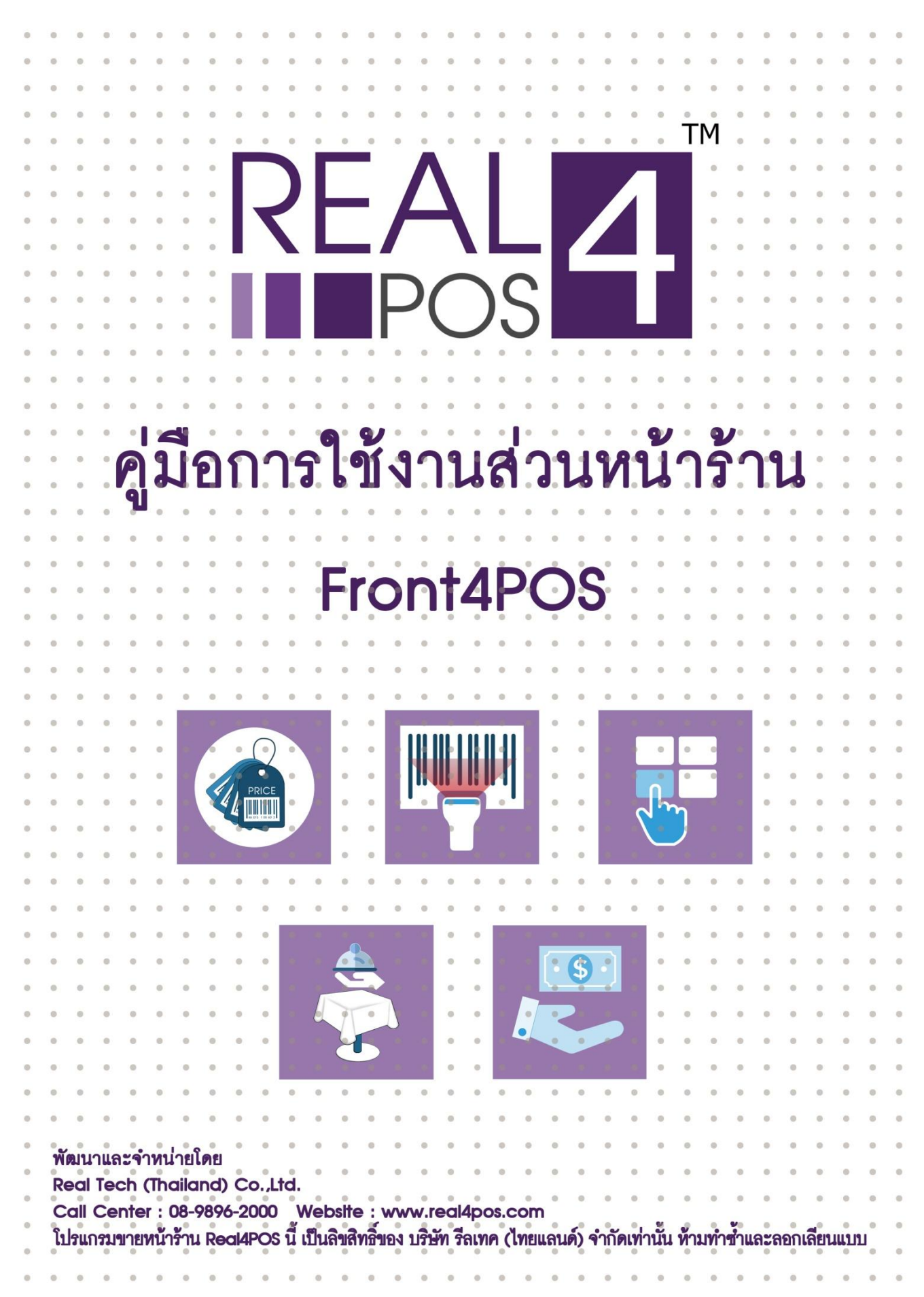

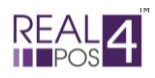

# สารบัญ

# หัวข้อ หน้า

| การใช้ฟังก์ชั่นโต๊ะ                  |    |
|--------------------------------------|----|
| - เปิดโต๊ะ/ห้อง1                     |    |
| - ย้ายโต๊ะ/ห้อง                      |    |
| - แยกโต๊ะ/ห้อง                       |    |
| - รวมโต๊ะ/ห้อง                       |    |
| การสั่งอาหาร                         |    |
| - สั่งจากปุ่มสัมผัส                  |    |
| - สั่งจากตัวอ่านบาร์ โค้ด            |    |
| - สั่งจากปุ่มค้นหา                   |    |
| การพักบิล                            |    |
| - การสั่งพิมพ์รายการ                 |    |
| - การพักบิล                          | 8  |
| การเรียกบิล                          | 9  |
| การยกเลิกรายการสินค้า (ก่อนชำระเงิน) |    |
| - ยกเลิกรายการ                       |    |
| - ล้างรายการ                         |    |
| การเปลี่ยนแปลงราคาสินค้า             |    |
| - เลือกราคา                          | 11 |
| - แก้ไขราคา                          | 11 |
| การให้ส่วนลด                         |    |
| - ส่วนลคสมาชิก                       | 12 |
| - ส่วนลดดูปอง                        |    |
| - ส่วนลดอื่นๆ                        |    |
| การรับชำระเงิน                       |    |
| - ชำระด้วยเงินสด                     |    |
| - ชำระด้วยบัตรเกรคิต                 |    |
| - ชำระด้วยเงินตราต่างประเทศ          |    |
| การยกเลิกบิล (หลังชำระเงิน)          |    |
| - การรับคืนสินค้า                    |    |
| - การยกเลิกบิล                       |    |
|                                      |    |

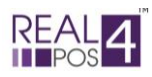

# การทำงานอื่นๆ

| - การนำเงินเข้า  | 21 |    |
|------------------|----|----|
| - การนำเงินออก   | 22 |    |
| - ยอดขาย         | 23 |    |
| - การพิมพ์ซ้ำ    | 24 |    |
| - การปิดการขาย   |    | 25 |
| บริการหลังการขาย |    | 26 |

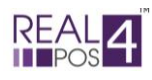

# การใช้ฟังก์ชั่นโต๊ะ

## - เปิดโต๊ะ/ห้อง

ในกรณีที่ลูกค้าสั่งอาหารนั่งทานในร้าน เราจำเป็นต้องทำการเปิดโต๊ะก่อนเพื่อตรวจสอบว่ามีที่นั่งว่างพอ สำหรับลูกค้าหรือไม่ หลังจากนั้นจึงกคสั่งเมนูอาหาร

1.กคปุ่ม "เปิคโต๊ะ/ห้อง"

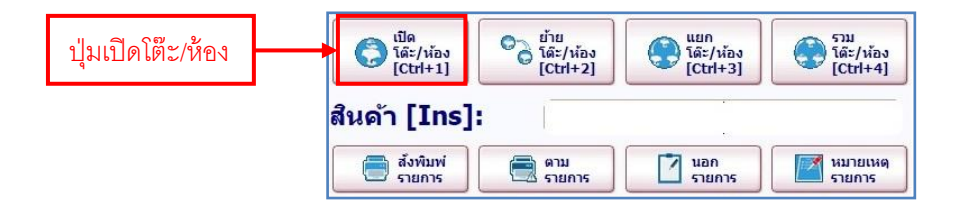

## 2.ระบบจะแสดงแผนผังโต๊ะขึ้นมาให้เลือก กดเลือกโต๊ะที่ยังว่างอยู่แล้วกด "ตกลง"

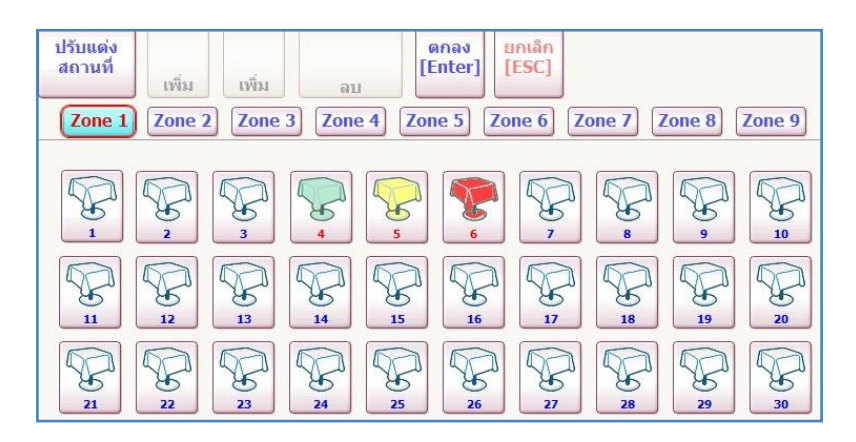

3.กดเลือกรายการอาหารที่ต้องการ เมื่อครบแล้วกดปุ่ม "สั่งพิมพ์รายการ" ไปยังครัวหรือปุ่ม "พักบิล"

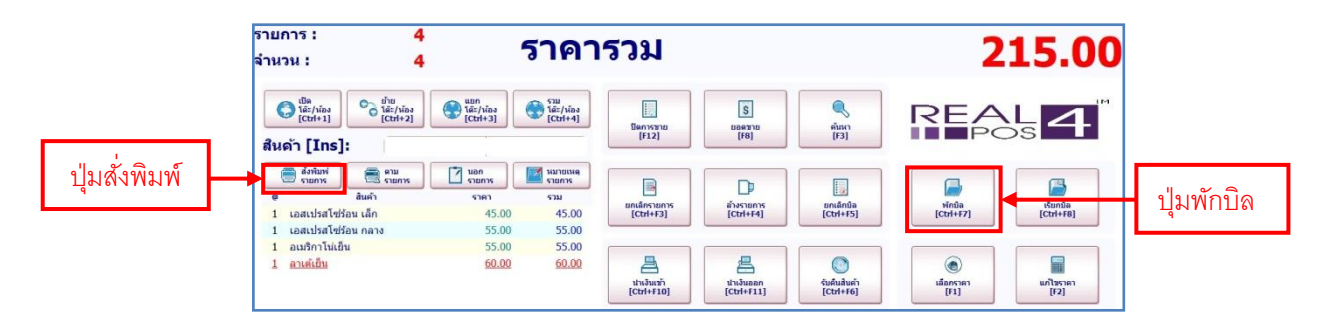

#### <u>หมายเหตุ</u> โชิ ลี

- สีขาว หมายถึง โต๊ะว่าง
- สีเขียว หมายถึง มีการสั่งอาหารและนั่งรับประทานอยู่
- สีเหลือง หมายถึง 🛛 มีการสั่งพิมพ์ใบแจ้งยอด เตรียมชำระเงินแล้ว
- สีแดง หมายถึง ทำการชำระเงินแล้วแต่ยังไม่ได้ทำความสะอาคโต๊ะ

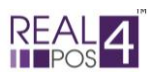

#### - ย้ายโต๊ะ/ห้อง

ในกรณีที่ได้มีการสั่งอาหารและระบุโต๊ะไปแล้วในครั้งแรกแต่ลูกค้าต้องการย้ายโต๊ะในภายหลัง เราสามารถ ย้ายรายการอาหารไปยังเลงโต๊ะที่ลูกค้าย้ายไปนั่งใหม่ได้ ดังนี้

1.กคปุ่ม "ย้ายโต๊ะ/ห้อง"

| ปุ่มย้ายโต๊ะ/ห้อง | Ctrl+1]            | <ul> <li>ย้าย<br/>โด๊ะ/ห้อง<br/>[Ctrl+2]</li> </ul> | (Ctrl+3) แยก<br>โด๊ะ/ห้อง | ราม<br>โด๊ะ/ห้อง<br>[Ctrl+4] |
|-------------------|--------------------|-----------------------------------------------------|---------------------------|------------------------------|
|                   | สินด้า [Ins]:      |                                                     | · · ·                     |                              |
|                   | สังพิมพ่<br>รายการ | ເຊັ່ມ ທາມ<br>ອາຍຄາຮ                                 | นอก<br>รายการ             | หมายเหตุ<br>รายการ           |

2.ระบบจะแสดงหน้าต่างสำหรับเลือกเปลี่ยน โต๊ะ/ห้องขึ้นมาดังนี้

- เลือกรายการต้นทางที่ต้องการย้ายจากเลขที่ "ใบพักบิล" หรือเลข "โต๊ะ/ห้อง"

- เลือกเลข "โต๊ะ/ห้อง" ปลายทางแล้วกด "ตกลง"

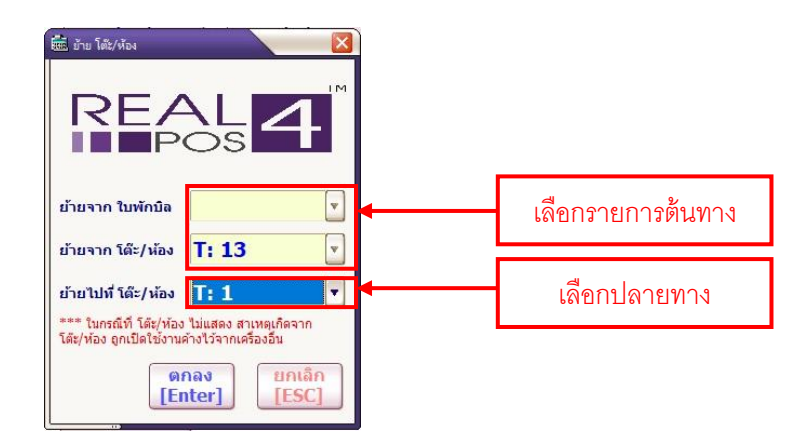

3. กด "ใช่" เพื่อยืนยันการย้ายโต๊ะอีกครั้ง รายการทั้งหมดก็จะถูกย้ายไปยังโต๊ะใหม่ทันที

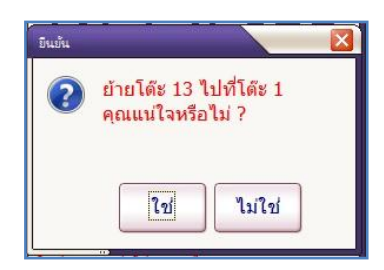

4.ระบบรายงานผลการย้ายโต๊ะกด "ตกลง" เพื่อกลับสู่หน้าปกติ

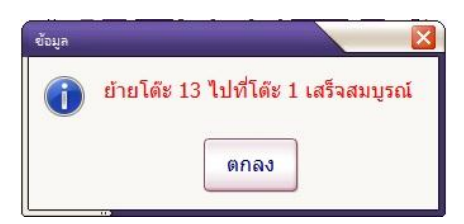

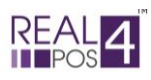

#### - แยกโต๊ะ/ห้อง

ในกรณีที่สั่งรายการอาหารรวมไว้ที่โต๊ะเดียว แต่ลูกค้าต้องการแยกรายการออกมาเพื่อแยกโต๊ะนั่งหรือแยก ้ง่ายเงินในภายหลัง สามารถทำได้ ดังนี้

1.กดปุ่ม "แยกโต๊ะ/ห้อง"

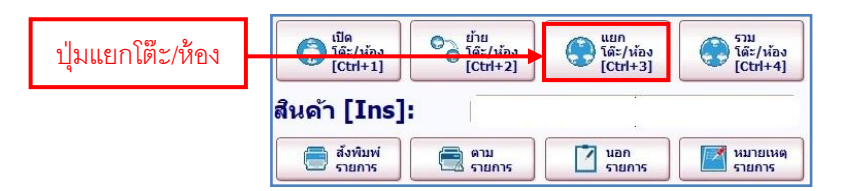

- 2.ระบบจะแสดงหน้าต่างสำหรับเลือกโต๊ะและรายการอาหารที่ต้องการย้ายโต๊ะ
- เลือกเลขโต๊ะ/ห้อง
- ต้นทาง และเลขโต๊ะ/ห้อง ปลายทาง - คลิกเลือกรายการอาหารที่ต้องการให้เป็นสีแคงแล้วย้ายทีละรายการกคด้วยปุ่มลูกศร

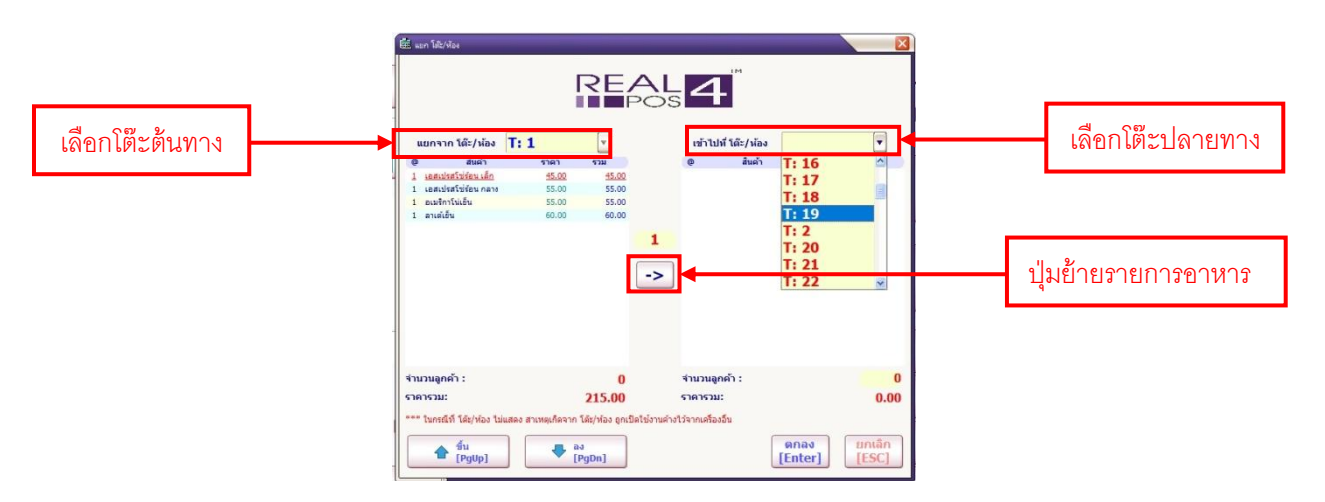

3.เมื่อย้ายรายการอาหารครบตามที่ต้องการแล้วกด "ตกลง"

| uunvan tärjuise         T: 1         •           • uunvan tärjuise         T: 1         •           • uunvan tärjuise         •         •           • uunvan tärjuise         •         •           • uunvan tärjuise         •         •           • uunvan tärjuise         •         •           • uunvan tärjuise         •         •           • uunvan tärjuise         •         •           • uunvan tärjuise         •         •           •         •         •           •         •         •           •         •         •           •         •         •           •         •         •           •         •         •           •         •         •           •         •         •           •         •         •           •         •         •           •         •         •           •         •         •           •         •         •           •         •         •           •         •         •           •         •         • </th <th>🕮 wan</th> <th>โอไะ/พ้อง</th> <th></th> <th>REA</th> <th></th> <th></th> <th></th>                                                                                                    | 🕮 wan         | โอไะ/พ้อง                             |       | REA          |                                 |                 |          |
|----------------------------------------------------------------------------------------------------|---------------|---------------------------------------|-------|--------------|---------------------------------|-----------------|----------|
| ອັສສຳ         ເກລາ         ເກລ         ເກລາ         ເກລາ </td <td>แย</td> <td>กจาก โด๊ะ/ห้อง</td> <td>T: 1</td> <td>• • • • • •</td> <td>OS เข้าไปที่ โต๊ะ/ห้อง</td> <td>T: 19</td> <td>¥</td> | แย            | กจาก โด๊ะ/ห้อง                        | T: 1  | • • • • • •  | OS เข้าไปที่ โต๊ะ/ห้อง          | T: 19           | ¥        |
| 1 ແຜນກິສໄດ້ຊີຍແມນກ 95.00 95.00<br>1 ແຜນກິສໄດ້ຊີຍແມນກ 95.00 55.00<br>-><br>ຈຳນວນຜູກຄຳ : 0 ຈຳນວນຜູກຄຳ : 0<br>ຈຳນວນຜູກຄຳ : 0                                                                                                    | 0             | สันดำ                                 | ราคา  | 5731         | 0 สินด้า                        | ราคา            | 4730     |
| รำแวนลูกตัว: 0 รำแวนลูกตัว: 0<br>ราตรวม: 100.00 ราตรวม: 115.00                                                                                                    | 1 1           | อสเปรสไซร่อน เลก<br>อสเปรสโซร์อน ดอวร | 45.00 | 45.00        | 1 <u>อาเมโตร</u> โม่เย็น        | 55.00           | 55.00    |
|                                                                                                    | จำนว<br>ราคาร | นลูกค้า :<br>เวม:                     |       | 0<br>100.00  | -><br>รำบวนลูกค้า :<br>ราคารวม: |                 | 0 115.00 |
|                                                                                                    |               | <b>ช</b> ี ซึ่น<br>[PgUp]             |       | aຈ<br>[PgDn] |                                 | ທກລາ<br>[Enter] | [ESC]    |

4.ระบบจะสอบถามเพื่อยืนยันการย้ายอีกครั้งกด "ใช่" เพื่อยืนยัน 5.เมื่อระบบรายงานผลการย้ายสำเร็จกด "ตกลง" เพื่อกลับสู่หน้าปกติ ->

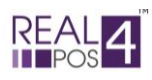

#### - รวมโต๊ะ/ห้อง

ในกรณีที่ถูกค้ามีการสั่งอาหารไว้คนละโต๊ะ แล้วต้องการรวมรายการอาหารของสองโต๊ะนั้นมาไว้ที่โต๊ะ เดียวกัน สามารถทำได้ ดังนี้

1.กดปุ่ม "รวมโต๊ะ/ห้อง"

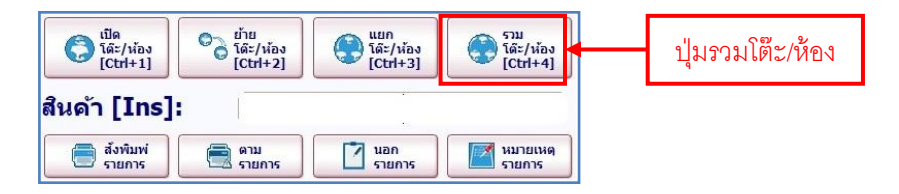

2.ระบบจะแสดงหน้าต่างสำหรับเลือกโต๊ะที่ต้องการย้ายรายการอาหารมารวมกัน

- เลือกโต๊ะต้นทางที่ต้องการย้าย (ตัวอย่างเลือกโต๊ะหมายเลข 1)

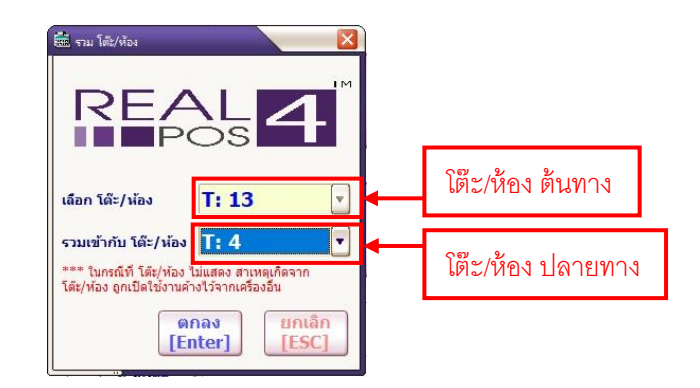

3.ระบบจะสอบถามเพื่อยืนยันการย้ายอีกครั้งกด "ใช่" เพื่อยืนยัน เพียงเท่านี้รายการอาหารทั้งหมดก็ ถูกจะย้ายไปอยู่รวมกันที่โต๊ะหมายเลข 10

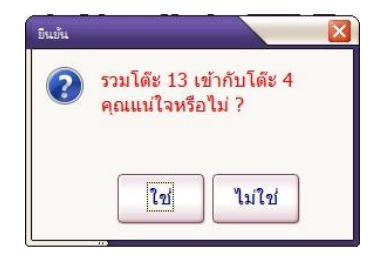

4.เมื่อระบบรายงานผลการย้ายสำเร็จกด "ตกลง" เพื่อกลับสู่หน้าปกติ

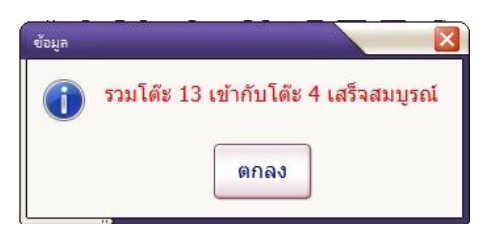

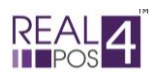

# การสั่งอาหาร

สามารถเลือกทำได้ 3 วิธี ดังนี้ เลือกสั่งจากปุ่มสัมผัส, เลือกสั่งจากตัวอ่านบาร์ โค้ด, เลือกสั่งจากปุ่มค้นหา

## - สั่งจากปุ่มสัมผัส

คือ การสลับหน้าจอให้สามารถค้นหาสินค้าในโหมคสัมผัสได้ เนื่องจากโปรแกรมรองรับการขายแบบ ทัชสกรีนหรือการขายสินค้าที่ไม่มีบาร์โค้คติคอยู่ที่ตัวสินค้า สินค้าจะแสดงตามกลุ่มและลำคับที่ได้จัดไว้ ดังนี้ 1.กดที่ปุ่มสัมผัส 💽 📖 เพื่อเปลี่ยนไปใช้โหมคสัมผัส

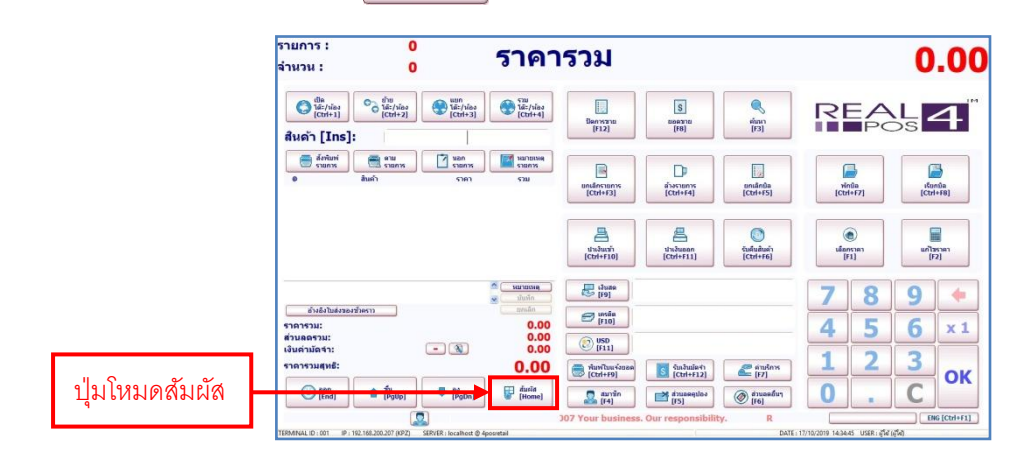

 2.เลือกรายการสินค้าที่ต้องการโดยดูว่าสินค้านั้นอยู่ในกลุ่มไหน แต่ละปุ่มจะมีชื่อสินค้าหรือรูปภาพ แสดงตามที่ได้กำหนดไว้ สามารถเลื่อนหากลุ่มและรายการสินค้าหน้าอื่นๆได้โดยการกดที่ปุ่มลูกศร
 หากต้องการสินค้ามากกว่า 1 ชิ้น ให้กดที่ปุ่ม

"ตกลง" แล้วจึงเลือกรายการสินก้าที่ต้องการ

3. เมื่อเลือกรายการอาหารครบแล้ว กคปุ่ม "สั่งพิมพ์รายการ" เพื่อสั่งรายการอาหารไปที่กรัว

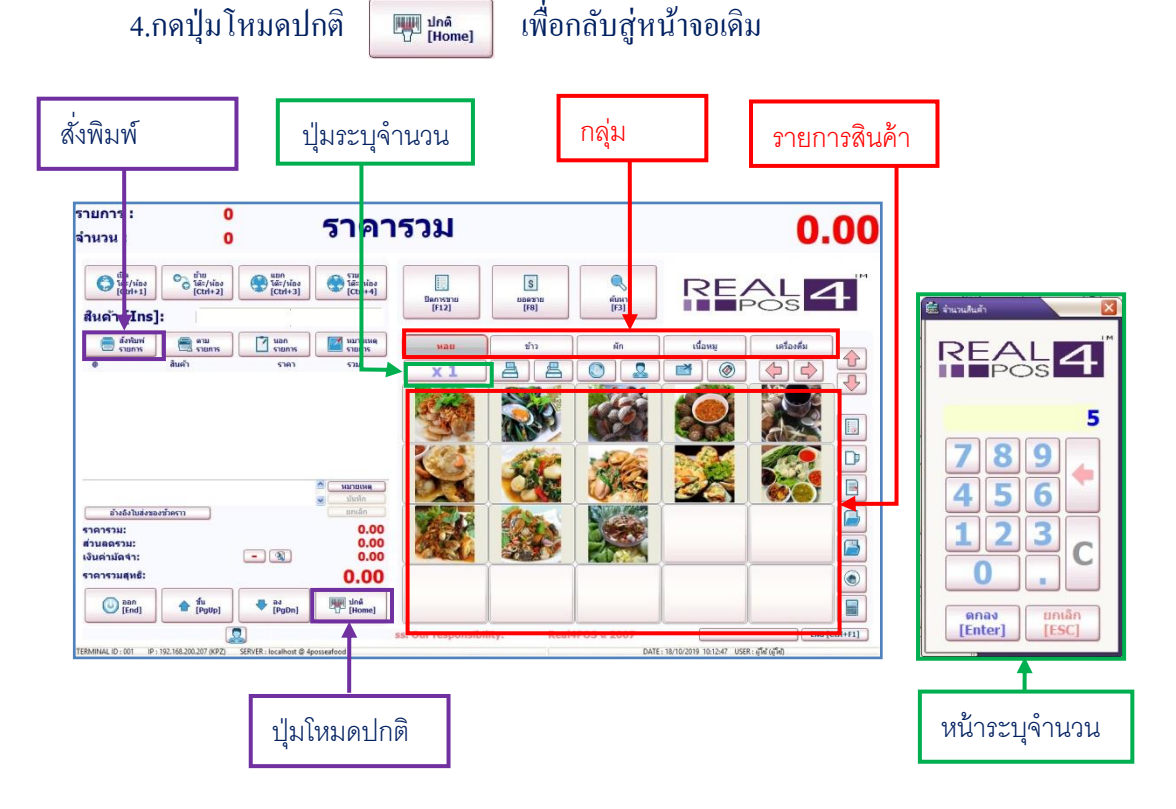

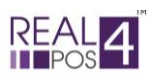

- สั่งจากตัวอ่านบาร์โค้ด

การเลือกรายการสินค้ำด้วยวิธีนี้จำเป็นต้องมีเครื่องอ่านบาร์โค้ด (Scanner Barcode) เพื่อความสะดวกในการใช้ งาน แต่หากไม่มีเครื่อง ลูกค้าก็สามารถใช้วิธีพิมพ์รหัสสินค้าลงในช่อง **สนค่า [Ins]:** \_\_\_\_\_\_\_\_ก็ได้ 1.สแกนบาร์โค้ดหรือกรอกรหัสสินค้าลงในช่อง **สนค่า [Ins]:** \_\_\_\_\_\_\_ - หากต้องการสินค้ามากกว่า 1 ชิ้น ให้กดที่ปุ่ม 💌 ก่อนแล้วจะมีหน้าต่างแสดงขึ้นมาให้ใส่

้จำนวนสินค้าที่ต้องการ จากนั้นกด OK แล้วจึงเลือกรายการสินค้า

2.เมื่อเลือกรายการอาหารครบแล้ว กคปุ่ม "สั่งพิมพ์รายการ" เพื่อสั่งรายการอาหารไปที่ครัวหรือกค "พักบิล" เพื่อพักรายการสินค้าไว้รอเรียกชำระเงิน

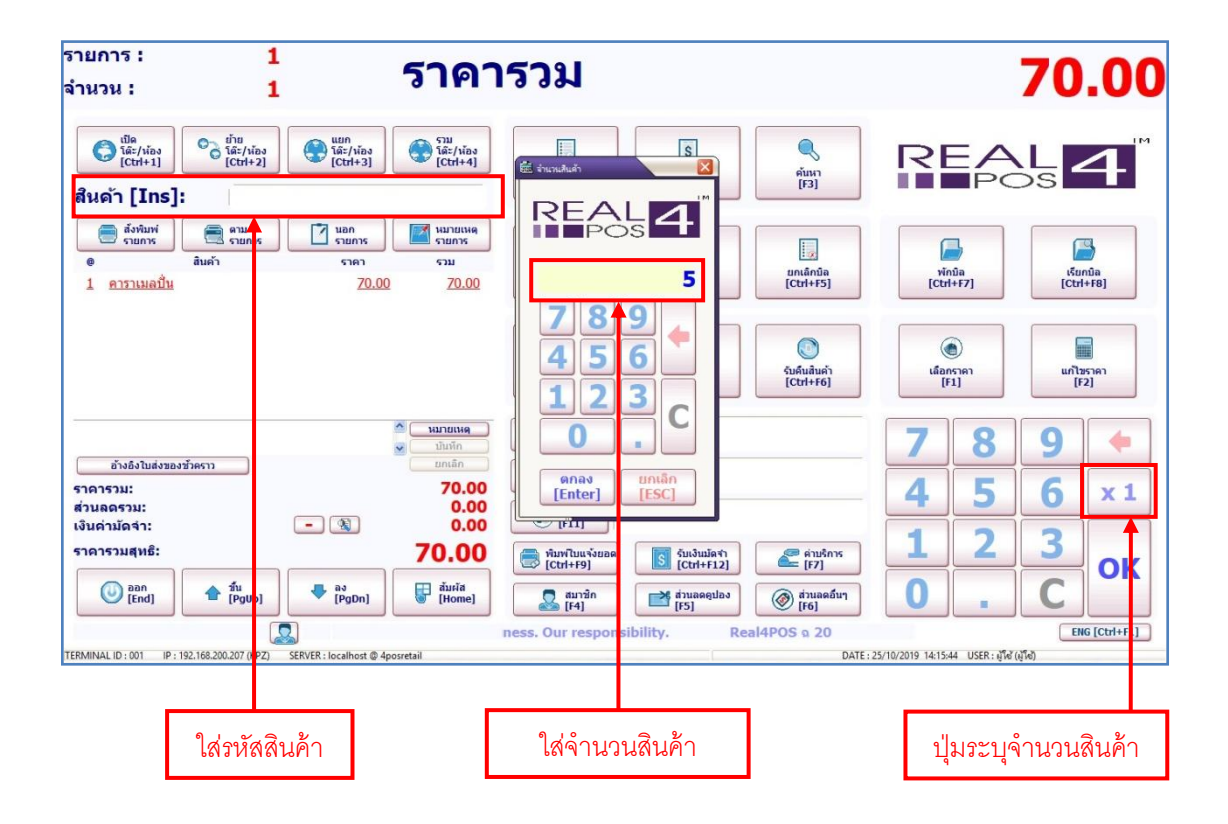

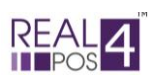

## - เถือกสั่งจากปุ่มค้นหา

ในกรณีที่สินค้าไม่มีบาร์โค้ค ไม่ได้ตั้งรายการสินค้าให้แสคงในหน้าสัมผัสหรือจำรหัสสินค้าไม่ได้นั้น เรา สามารถค้นหาสินค้าที่ต้องการจากปุ่ม "ค้นหา" ได้ 🎧 ซึ่งนอกจากจะค้นหารายการสินค้าได้แล้ว เมนูนี้ยัง สามารถใช้ดูรากางายและเช็คสต์อกคงเหลืององสินค้าแต่ละรายการได้ด้วย

1.กดปุ่ม "ก้นหา" แล้วระบบจะแสดงหน้าต่างใหม่ขึ้นมาเป็นหน้าต่างของเมนูก้นหา มีรายละเอียดดังนี้
 จากทางด้านซ้ายจะแสดงรหัสบาร์ โก้ดหลัก, รหัสบาร์ โก้ดย่อย, ชื่อสินก้า, จำนวนสินก้าดงเหลือและ
 รากาขายของสินก้าแต่ละรายการตามลำคับ

- การค้นหาสินค้านั้น สามารถเลือกได้ว่าต้องการหาจากชื่อสินค้าหรือรหัสสินค้า โดยคลิกเลือกจาก เมนูด้านขวาของหน้าต่างค้นหา จากนั้นพิมพ์ชื่อ/รหัสสินค้าที่ต้องการลงไป

- สามารถกดเลื่อนหาสินค้าจากปุ่มลูกศร ขึ้น/ลง ได้

2.คลิกเลือกรายการสินค้าที่ต้องการ โปรดสังเกตว่ารายการสินค้าที่เลือกนั้นจะเปลี่ยนเป็นสีแดง สามารถกดยืนยันการเลือกได้โดยการกด "ตกลง" หรือดับเบิ้ลกลิกที่รายการสินค้า

มื่อเลือกรายการอาหารครบแล้ว กดปุ่ม "สั่งพิมพ์รายการ" เพื่อสั่งรายการอาหารไปที่ครัวหรือกด
 "พักบิล" เพื่อพักรายการสินค้าไว้รอเรียกชำระเงิน

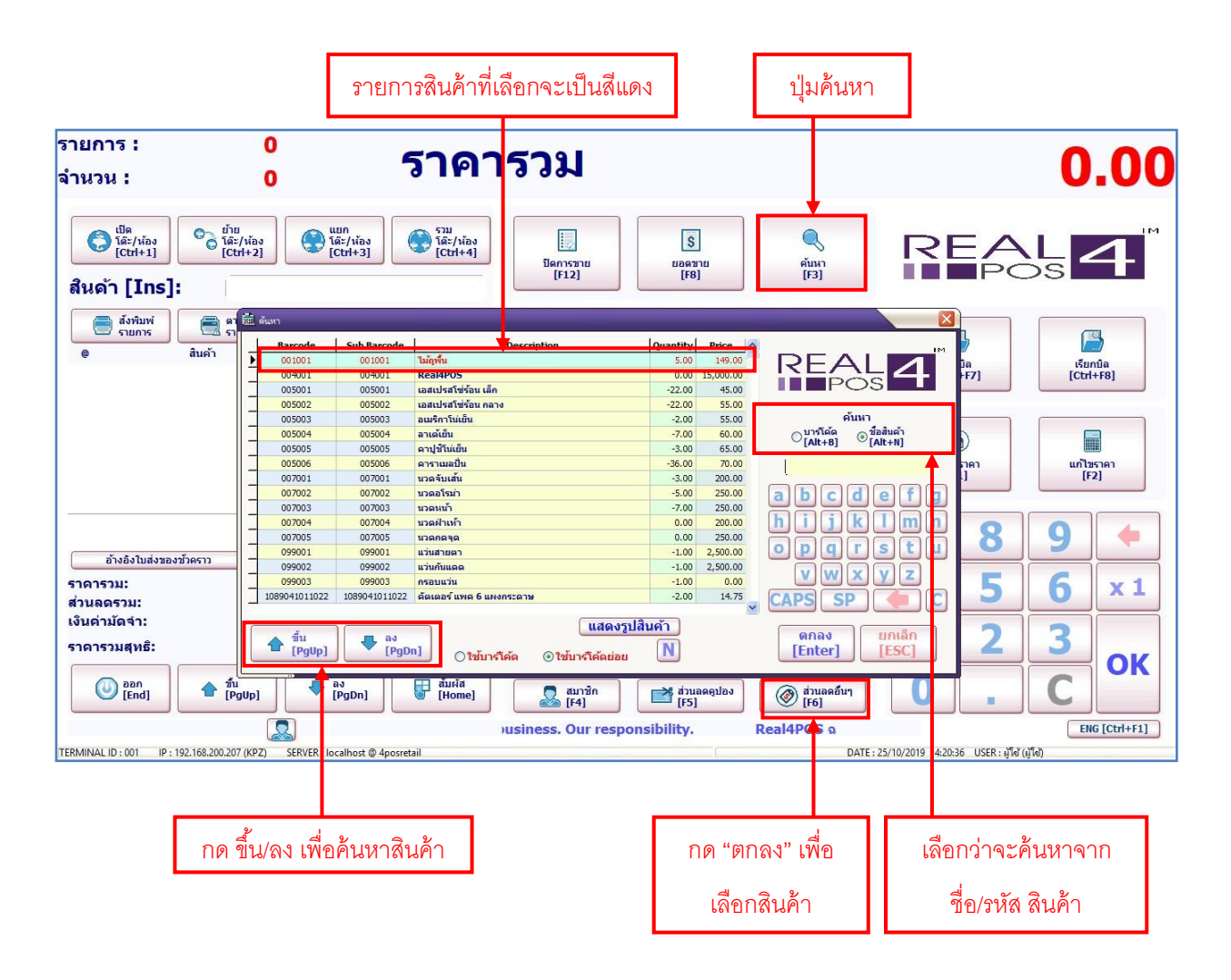

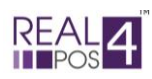

#### การพักบิล

้ คือ การพักรายการสินค้าที่เลือกอย่ ณ ปัจจบันไว้ก่อน เนื่องจากลกค้ายังไม่ชำระเงินในขณะนี้ ตัวอย่างเช่น ้ลูกค้านั่งทานที่ร้านหรือลูกค้าต้องการเลือกซื้อสินค้าอื่นๆเพิ่มอีก เป็นต้น แต่ทางร้านจะต้องทำการคิดเงินให้ลูกค้าท่าน ้อื่นๆอยู่ตลอดจึงไม่สามารถรอให้ลูกค้าท่านนี้ทำรายการเสร็จก่อนได้ ดังนั้นจึงต้องใช้ฟังก์ชั่น "พักบิล" นี้ เพื่อช่วยให้ การขายเป็นไปอย่างต่อเนื่อง ซึ่งการพักบิลนี้ ในโหมดของร้านอาหารสามารถเลือกทำได้ 2 วิธี ได้แก่

# - การสั่งพิมพ์รายการ

ใช้ในกรณีที่ต้องการสั่งพิมพ์รายการสินค้า/อาหารออกมาเพื่อส่งไปยังครัวก่อนที่จะทำการพักบิล

- 1.เลือกโต๊ะที่ถูกค้านั่งจากเมนู "เปิดโต๊ะ/ห้อง" (ถ้ามี)
- 2.เลือกรายการอาหาร/สินค้าที่ต้องการ
- 3.กดปุ่ม "สมาชิก" เพื่อใส่รหัสสมาชิก (ถ้ำมี)

4.กดปุ่ม "สั่งพิมพ์รายการ" เพียงเท่านี้ รายการอาหารก็จะถูกสั่งพิมพ์ออกมาและบิลก็จะถูกพักไว้โดย มีเลขโต๊ะและชื่อสมาชิกกำกับอย่ เพื่อรอสั่งรายการสินค้าเพิ่มหรือเรียกชำระเงินต่อไป

#### - การพักบิล

้ใช้ในกรณีที่ต้องการพักบิลเท่านั้น ไม่ต้องการสั่งพิมพ์รายการสินค้าออกมาก่อนที่จะพักบิล

1.เลือกโต๊ะที่ถูกค้านั่งจากเมนู "เปิคโต๊ะ/ห้อง" (ถ้ามี)

2.เลือกรายการอาหาร/สินค้าที่ต้องการ

3.กดปุ่ม "สมาชิก" 🚨 🖽 🕺 เพื่อใส่รหัสสมาชิก (ถ้ามี)

4.กดปุ่ม "พักบิล" 🔚 ระบบจะสอบถามเพื่อยืนยันการพักบิลกด "ใช่" และกด "ตกลง" อีกครั้ง

(ปิด โด๊ะ/ห้อง [Ctrl+1]

้เพียงเท่านี้บิลก็จะถูกพักไว้โคยมีเลขโต๊ะและชื่อสมาชิกกำกับอยู่ เพื่อรอสั่งรายการสินค้ำเพิ่มหรือเรียกชำระเงินต่อไป

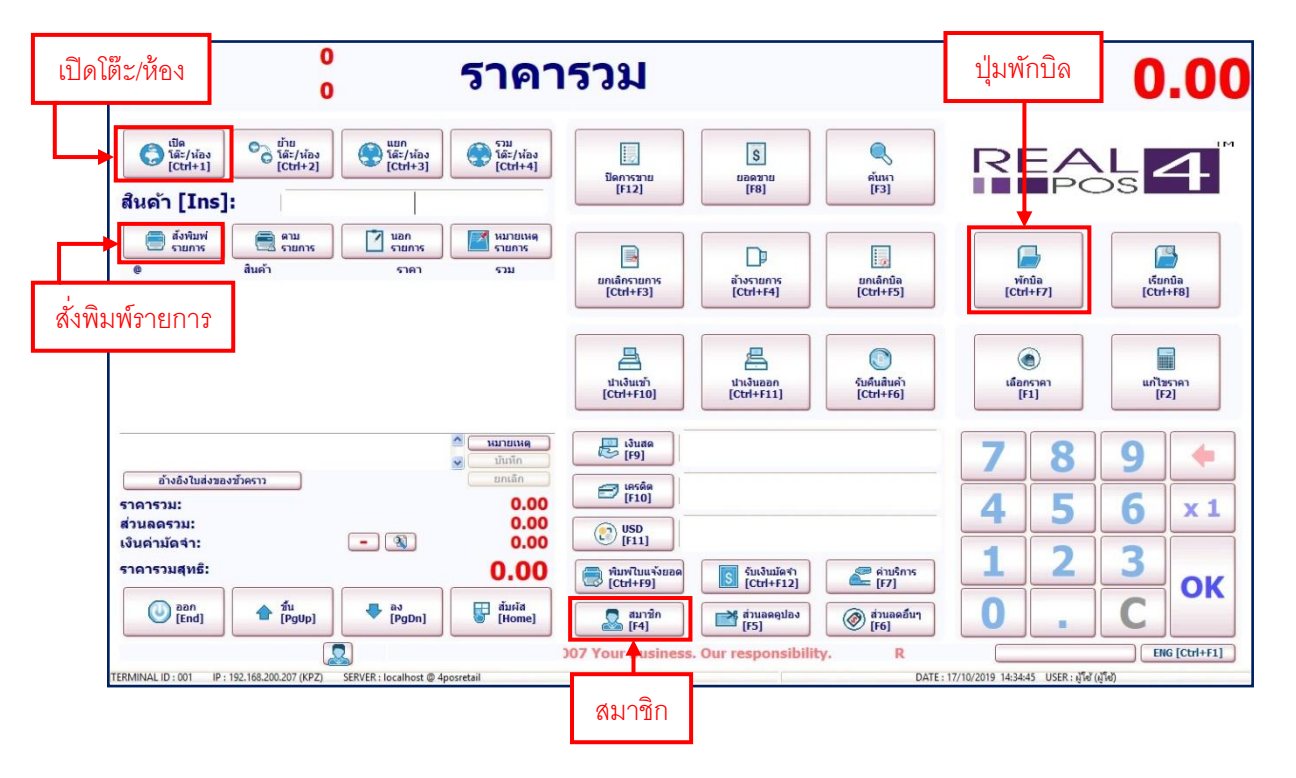

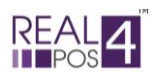

#### การเรียกบิล

สำหรับบิลที่ได้มีการพักบิลไว้ก่อนหน้านี้ หากต้องการสั่งรายการสินค้ำเพิ่มหรือต้องการเรียกชำระเงินแล้ว ให้ มาค้นหาบิลที่พักไว้ได้จากเมนู "เรียกบิล"

 1.กดปุ่ม "เรียกบิล" แล้วระบบจะแสดงหน้าต่างเมนูเรียกบิลขึ้นมาเพื่อให้เราเลือกรายการบิลที่ต้องการ ซึ่งมี ข้อมูลที่แสดงดังนี้ เลขที่บิล, ยอดเงิน, ข้อมูลสมาชิก, หมายเหตุต่างๆ, เลขโต๊ะและวันเวลาที่พักบิล
 สามารถกดปุ่มลูกศร ขึ้น/ลง เพื่อค้นหารายการบิลที่ต้องการได้หรือกดปุ่ม "ค้นหา" เพื่อหาได้จาก

เลขที่บิล, จำนวนเงิน, ข้อมูลสมาชิก, หมายเหตุ, เลขโต๊ะ/ห้องหรือวันเวลาที่พักบิล

2.คลิกเลือกรายการสินค้าที่ต้องการ โปรคสังเกตว่ารายการบิลที่เลือกนั้นจะเปลี่ยนเป็นสีแคง สามารถกคยืนยัน การเลือกได้โดยการกค "ตกลง" หรือดับเบิ้ลคลิกที่บิล

3.หลักจากคลิกเลือกบิลที่ต้องการแล้ว รายการสินค้าต่างๆที่ได้เลือกไว้จะปรากฏขึ้นมาในหน้าจอปกติเพื่อให้ ทำรายการอื่นๆต่อ สามารถเพิ่มรายการสินค้า ใส่ส่วนลดหรือทำการชำระเงินได้ตามต้องการ

| รายการ :<br>จำนวน :                                                                                                    | 0 ค้นหาบิล<br>0                                                                                                    | ารวม                                                                                                    |                                                                                                    | ปุ่มเรียกบิล                     |
|----------------------------------------------------------------------------------------------------|----------------------------------------------------------------------------------------------------|----------------------------------------------------------------------------------------------------|----------------------------------------------------------------------------------------------------|----------------------------------|
| <ul> <li>เป็ล<br/>โละ/ห้อง<br/>[ctrl+1]</li> <li>ไละ/ห้อง<br/>[ctrl+2]</li> <li>สินด้า [Ins]:</li> <li>สังห้อหร่<br/>รายการ</li> <li>สินด้า</li> </ul> | Becalit No.         Amount           560000001         115           560000002         105           580000002         105           580000002         105           580000002         105           580000002         105           580000002         105           580000002         105           580000002         105           580000002         105           580000002         105                                                                                                    | Homber Pomark                                                                                                    | Table (Poor Local State State |                                  |
| อ้างอิงใบส่งของขักคราว                                                                                                    | 880000005 110<br>880000006 215                                                                                                    |                                                                                                    | 5 2019-10-25 11:10:20<br>1 2019-10-25 11:25:10<br>F1<br>F1                                                                                                    |                                  |
| ราดารรม:<br>ส่วนลดรรม:<br>เงินด่ามัดจำ:<br>ราดารรมสุทธิ:<br>                                                                                           | Image: state state | n] Untănûa<br>[Ctrl+F5] วายละเอียดไกบิล<br>[F12]<br>ia<br>me] Q aurăn<br>[F4] @ auaego<br>business. Our responsibility. | enav         uniån           [Enter]         [ESC]           Jua         @ fruaafur           [F6]         0           Real4POS         DATE: 25/10/2019                                                                                                    | 6 × 1<br>2 3 OK<br>ENG [Ctrl+F1] |
|                                                                                                    | ลูกศรขึ้น/ลง เพื่อค้                                                                                                    | <i>ั</i> นหา รายการบิลที่เ                                                                                              | พักไว้                                                                                                    |                                  |

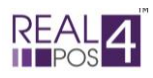

#### **การยกเลิกรายการสินค้า** (ก่อนชำระเงิน)

ในกรณีที่กำลังทำการเลือกรายการสินค้าต่างๆอยู่แล้วมีการเลือกผิด หากต้องการยกเลิกรายการสินค้านั้น สามารถทำได้ 2 แบบ คือ การยกเลิกรายการและการล้างรายการ

- ຍຄເລີກรายการ

ใช้สำหรับยกเลิกรายการสินค้าที่เลือกไว้ <u>ทีละรายการ</u> ใช้ได้ในกรณีที่ <mark>ยังไม่ได้ชำระเงินเท่านั้น</mark> 1.คลิกเลือกรายการสินค้าที่ต้องการยกเลิกให้เป็นสีแคง

2.กดปุ่ม "ยกเลิกรายการ"

3.ระบบจะสอบถามเพื่อยืนยันการลบ กค "ใช่" รายการสินค้านั้นก็จะถูกลบออกจากบิล จากนั้น สามารถทำรายการอื่นๆ ได้ตามปกติ

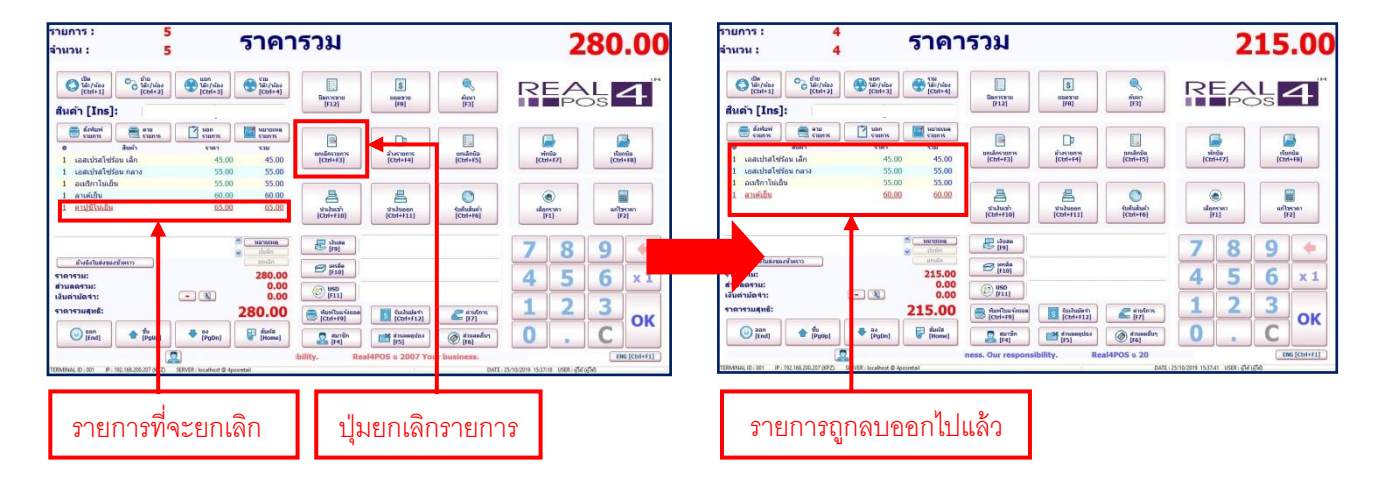

#### - ถ้างรายการ

ใช้สำหรับยกเลิกรายการสินค้าที่เลือกไว้

<u>ทั้งหมด</u> ใช้ได้ในกรณีที่ <mark>ยังไม่ได้ชำระเงินเท่านั้น</mark>

1.กดปุ่ม "ถ้างรายการ"

2.ระบบจะสอบถามเพื่อยืนยันการลบ กด "ใช่" รายการสินก้ำทั้งหมดก็จะถูกลบออกจากบิล จากนั้น สามารถทำรายการอื่นๆ ได้ตามปกติ

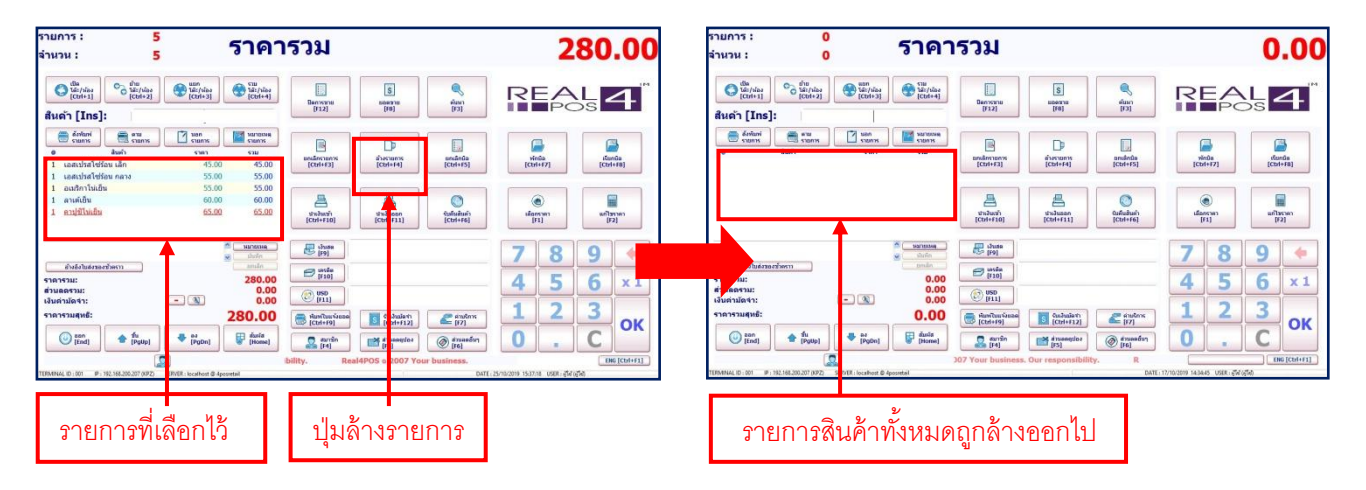

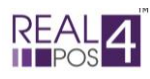

# การเปลี่ยนแปลงราคาสินค้า

#### - เลือกราคา

โปรแกรมได้ออกแบบให้ตั้งราคาขายของสินค้าได้ถึงรายการละ 5 ราคา โดยสามารถกำหนดราคา หลักได้จากโปรแกรม Back4POS ซึ่งในระหว่างการขายก็สามารถเลือกราคาอื่นๆที่กำหนดไว้มาใช้ได้ ดังนี้ 1.เลือกรายการสินค้า

2.กดปุ่ม "เลือกรากา"
 3.กดเลือกรากาที่ต้องการ

ระบบจะแสคงหน้าต่างสำหรับเลือกราคาขึ้นมา

| ยการ:<br>เนวน:                                               | 4<br>4 5                                                                  | าคารวม                                                                                                    |                                                 |                                                             | 2                  | 15.0                          |
|--------------------------------------------------------------|---------------------------------------------------------------------------|----------------------------------------------------------------------------------------------------|-------------------------------------------------|-------------------------------------------------------------|--------------------|-------------------------------|
| () เป็ล<br>ไล้ะ/เล็ง<br>[ctri+1]<br>ในด้า [Ins]:             | uun<br>Táz/ulas<br>[Ctrl+3]                                               |                                                                                                    |                                                 | ୍କ<br>éian<br>[F3]                                          |                    | <b>4</b>                      |
|                                                              | <b>Starts</b><br><b>Starts</b><br><b>45.00</b><br>55.00<br>55.00<br>60.00 |                                                                                                    | ราชาว (2)<br>50.00                              | Endindia<br>[Ctri+F5]                                       | Vinda<br>[ctrl+f7] | Kanda<br>(Ctrl+F8)<br>uniscon |
| ข้างอึงไขส่งของข้าดราว<br>าคารวม:<br>วนลดรวม:<br>เมต่ามัดจำ: | - 2                                                                       | халиция<br>злаба<br>215.00<br>0.00<br>0.00                                                                                                    | Sian 4 [F4]<br>60.00<br>Cancel<br>[ESC]         |                                                             | 7<br>8<br>4<br>5   | 9 (+<br>6 × 1                 |
| INTSJURIE:                                                   | 21<br>PgDn]     SERVER: localhost @ 4posretail                            | inita<br>inita<br>(Home) initation<br>initation<br>initati | Ctrl+F12)<br>Ctrl+F12<br>F5]<br>responsibility. | eiučnis<br>[F7]<br>@ drueeđun<br>[F6]<br>Real4PO<br>DATE: 2 | 0.                 | C OK<br>ENG [Ctrl+F1          |
|                                                              |                                                                           | เลือกราคา                                                                                                    | ที่ต้องการ                                      | 1 [                                                         | ปุ่มเลือกรา        | คา                            |

#### - แก้ไขราคา

ถ้าหากว่าราคาขาย 5 ระดับที่ตั้งไว้ในข้างต้นนั้น ยังไม่ใช่ราคาที่ต้องการขายในครั้งนี้ ก็สามารถกด แก้ไขเป็นราคาขายที่ท่านต้องการได้ด้วยเมนู "แก้ไขราคา" ซึ่งมีขั้นตอนดังนี้

1.เลือกรายการสินค้า

2.กคปุ่ม "แก้ไขรากา" ระบบจะแสดงหน้าต่างสำหรับแก้ไขรากาขึ้นมา

3.ระบุราคาที่ต้องการลงไปแล้วกด "ตกลง"

| รายการ :<br>จำนวน :                                               | 4                                                          | ราคารวม                                                                                                    |                                                                                                    | 215.0                                               |
|-------------------------------------------------------------------|------------------------------------------------------------|----------------------------------------------------------------------------------------------------|----------------------------------------------------------------------------------------------------|-----------------------------------------------------|
| () เมือ<br>โละ/ม่อง<br>[Ctrl+1]<br>สินด้า [Ins]:                  | 1100 UUIN<br>142] 145 1450<br>[Ctrl+3]                     |                                                                                                    | สัมหา<br>[F3]                                                                                                    |                                                     |
|                                                                   | nxs uan<br>cums<br>sna<br>45.00<br>55.00<br>55.00<br>60.00 | witness         sum         POS         sum           sum         45.00         55.00         7         8         9         1                                                                                                    | uniânûa<br>(Ctri+F5)                                                                                                    | Vinda<br>(Ctri+F2)                                  |
| อันธ์งไปส่งของปังหาว<br>ราคารบม:<br>ส่วนตอกรวม:<br>เงินต่ามได้จำ: | - 3                                                        | 456<br>123<br>0,00<br>0,00<br>0, | รับคืนสันคำ<br>[Ctri+F6]                                                                                                    | damm<br>7 8 9 ←<br>4 5 6 × 1                        |
| ราคารวมสุหธิ:<br>() ออก<br>[End] (Pg                              | Up] and [PgDn]                                             | 215.00 (ctrl+9)<br>(fone) (ctrl+9) (ctrl+12)<br>(fone) (ctrl+9) (ctrl+12)<br>(ctrl+9) (ctrl+12)<br>(ctrl+12) (ctrl+12)<br>(ctrl+12) (ctrl+12) (ctrl+12)<br>(ctrl+12) (ctrl+12) (ctrl+12)<br>(ctrl+12) (ctrl+12) (c                                                                                                    | ຂ່ານເຄາຮ           [F7]           (m)           (m) <td>1 2 3 OK<br/>0 . C OK</td> | 1 2 3 OK<br>0 . C OK                                |
| TERMINAL ID : 001 IP : 192.168.200.207                            | (KPZ) SERVER : localhost @ 4                               | ระบุราคาที่ต้องการ                                                                                                    | DATE : 2                                                                                                    | <sup>เราพง2019 155328</sup><br>ปุ่มแก้ไขรา <i>เ</i> |

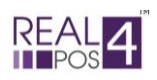

## การให้ส่วนลด

## - ส่วนลดสมาชิก

โปรแกรม Real4POS สามารถเก็บข้อมูลสมาชิกและให้ส่วนลดอัตโนมัติตามระดับกลุ่มสมาชิกได้เพียงแก่ กรอกรหัสสมาชิกลงไปในขั้นตอนการรับชำระเงินหรือหากเป็นลูกค้าที่ยังไม่ได้เป็นสมาชิก ก็สามารถเพิ่ม ลบ แก้ไข ข้อมูลสมาชิกจากส่วน Front4POS ได้เลยเช่นกัน โดยมีขั้นตอนดังนี้

| รายการ: 4<br>จำนวน: 4 5าคาร                                                                                                    | ้วม                                                                                                    | 215.00 รายการ :<br>จำนวน :                                                                                                    | 4 ราคารว                  | เม                                                                                                    | 193.50                                                             |
|----------------------------------------------------------------------------------------------------|----------------------------------------------------------------------------------------------------|----------------------------------------------------------------------------------------------------|---------------------------|----------------------------------------------------------------------------------------------------|--------------------------------------------------------------------|
| Control     Control     Control     Control       Buch     Control     Control     Control       Buch     Control     Control     Control       I underhörening     Control     Control     Control       I underhörening     Control     Control     Control       I underhörening     Control     Control     Control       I underhörening     Control     Control     Control       I auderhörening     Control     Control     Control       I auderhörening     Control     Control     Control       I auderhörening     Control     Control     Control       I auderhörening     Control     Control     Control       I auderhörening     Control     Control     Control       I auderhörening     Control     Control     Control       I auderhörening     Control     Control     Control       I auderhörening     Control     Control     Control       I auderhörening     Control     Control     Control       I auderhörening     Control     Control     Control       I auderhörening     Control     Control     Control       I auderhörening     Control     Control     Control       I auderhörening     < | Control of the second second s | C BE (CONT)     C BE (CONT)     C BE (CONT)     C BE (CONT)     C BE (CONT)     C BE (CONT)     C BE (CONT)     C BE (CONT)     C BE (CONT)     C BE (CONT)                                                                                                    | ••••••••••••••••••••••••• | Image: Second second second | T S S S S S S S S S S S S S S S S S S S                            |
| 1.ปุ่มสมาชิก                                                                                                    | 1 2. ชี่องใส์                                                                                                    | <ul> <li>ม ค้นหา/เพิ่ม/ลบ ข้е</li> <li>มามสกุล (anguage 1)</li> <li>มามสกุล (anguage 1)</li> <li>มามสกุล (anguage 1)</li> <li>มามสกุล (anguage 2)</li> <li>มามสกุล (anguage 2)</li> <li>มามสกุล (anguage</li></ul> | มมูลสมาชิก<br>ณีเ         | <mark>กตได้ว่ามีส่วนลดเพื่</mark><br>กด"ปิด" เพื่อกล่<br>ค้นหา ร้<br>เพิ่ม/แก้ไข/ลบ ข้อ                                                                                                    | <mark>มขึ้นมา</mark><br>เับสู่หน้าแรก<br>ข์อมูลสมาชิก<br>มูลสมาชิก |

1.ในขั้นตอนการรับชำระเงินหลังจากเลือกรายการสินค้าแล้วกดที่ปุ่ม "สมาชิก"
 2. ใส่รหัสสมาชิกลงไปหรือกดปุ่ม เพื่ + หารหัสสมาชิกที่ต้องการ

- การค้นหาสามารถค้นหาได้ทั้งจากรหัสสมาชิกและชื่อสมาชิก

- ในหน้าจอนี้ยังสามารถเพิ่ม, ลบ, แก้ไข ข้อมูลสมาชิกได้เหมือนกับในโปรแกรม Back4POS

- เมื่อค้นหาหรือแก้ไขข้อมูลแล้วให้กดปิดหน้าจอนี้ รหัสสมาชิกที่เลือกจะปรากฏในหน้าจอแรก

 หลังจากเลือกรหัสสมาชิกได้แล้วกดปุ่ม "ตกลง" ระบบจะแสดงข้อมูลสมาชิกและส่วนลดที่ตั้งค่าเบื้องต้นไว้ ขึ้นมา ตรวจสอบความถูกต้องแล้วกด "ตกลง" อีกครั้งระบบก็จะคำนวณส่วนลดให้โดยอัตโนมัติ

4. สังเกตที่ช่องรากาสุทธิ ผลรวมของรากาสินก้าจะเปลี่ยนไป จากนั้นคำเนินการรับชำระเงินตามปกติ

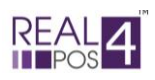

#### - ส่วนลดคูปอง

ในกรณีที่ทางร้านมีการจัดทำคูปองส่วนลดหรือเช็คของขวัญแทนเงินสด ทางร้านสามารถกำหนด ส่วนลดคูปองไว้เรียกใช้ในการขาย Front4POS ได้ (ดูรายละเอียดการตั้งก่าในส่วน Back4POS) และเมื่อมีลูกก้านำ คูปองมาใช้บริการ ทางร้านสามารถกดใช้ส่วนลดคูปองได้ ดังนี้

| รายการ :                                                                                                    | 4<br>4                                               | ราคารว                                                                                                    | ม                                                                                                    |                                                                 |                   | 19                                                 | <b>3.50</b>               |
|----------------------------------------------------------------------------------------------------|------------------------------------------------------|----------------------------------------------------------------------------------------------------|----------------------------------------------------------------------------------------------------|-----------------------------------------------------------------|-------------------|----------------------------------------------------|---------------------------|
| เมื่อ<br>โล้ะ/ห้อง<br>[Ctrl+1]       เอ้าย       ได้:/ห้อง       ได้:/ห้อง | ບບກ<br>ໂຈ້ະ/ນ້ອງ<br>[Ctrl+3]                         | 510           1/42/1/120           #ликадии           [F1]           [F2]                                                                                                    |                                                                                                    |                                                                 |                   |                                                    | s <mark>4</mark> ™        |
| <ul> <li>สังพิมพ์</li> <li>รายการ</li> <li>จาบการ</li> <li>สินค้า</li> <li>1</li> <li>เอสเปรสโซร์อน เล็ก</li> <li>1</li> <li>เอสเปรสโซร์อน กลาง</li> <li>1</li> <li>อเมริกาโน่เย็น</li> <li>1</li> <li>ลาเด้เย็น</li> </ul>                                                                                                    | ¥uan<br>sturns<br>snan<br>55.00<br>55.00<br>60.00    | વ્યોઝર 5% વ્યોઝર 10%<br>[F4] [F5]<br>ને દિ<br>વ્યોઝર 20% વ્યોઝર 100%<br>[F7] [F8]                                                                                                    | ุญปลง 15%<br>[F6] ราคารว<br>ญปลง 5 ส่วนลด<br>[F9] มอดสพ                                                                                                    | N:<br>19<br>:                                                   | 0.00              | vinda<br>[Ctrl+F7]                                 | ເຮັບກນໍລ<br>[Ctrl+F8]     |
| อ้างอิงในส่งของขัวคราว<br>ราคารวม:                                                                                                    | ۲<br>۲                                               | quias 10<br>quias 15<br>(PgUp)<br>Clear coupon Disc<br>Alt+Del                                                                                                    | معناد بر معناد بر معنا معنا معناد بر معناد بر معناد بر معناد بر معناد بر معناد بر معناد بر معناد بر معناد بر معناد بر معناد بر معناد بر معناد بر معناد بر معناد بر معناد بر معناد بر معناد بر معناد بر معناد بر معناد بر معناد بر معناد بر معناد بر معناد بر معناد بر معناد بر معناد بر معناد بر معناد بر معناد بر معناد بر معناد بر معنا معناد بر معنا معنا معنا معناد بر معناد بر معناد ب<br>معناد بر معناد بر معناد بر معناد بر معناد بر معناد بر معناد بر معناد بر معناد بر معناد بر معناد بر معناد بر معنا معناد بر معنا معناد بر معناد بر معناد بر معناد بر معناد بر معناد بر معناد بر معنا<br>معناد بر معناد بر معناد بر معناد بر معناد بر معناد بر معناد بر معناد بر معناد بر معناد بر معناد بر معناد بر معنا معناد بر معناد بر معناد بر معناد بر معناد بر معناد برماند بر معناد بر معناد برماند برماند برماند برماند برماند برماند برماند برماند برماند برماند برماند برماند برماند برماند برماند برماند برماند برماند برماند برماند برماند برماند برماند برماند برماند برماند برماند برماند برماند برماند برماند برماند معنا معنا معام معنا معنا معنا معنا معام معنا معنا | OK<br>[Enter] Cancel                                            | 13.50<br>50<br>00 | เลือกราคา<br>[[1]<br>3.หลังจากเลือก<br>แล้วกด "ตกะ | แก้ษราคา<br>[F2]<br>คูปอง |
| สวนลดรวม:<br>เงินค่ามัดจำ:<br>ราคารวมสุทธิ:<br>                                                                                                    | - (1)<br>PgDn]<br>Sause (1)<br>SEVER localbet & door | 0.00<br>193.50<br>(Home)<br>(Home)<br>(ILLAND)<br>(ILLAND)<br>(ILLAN | (F11]<br>ຄືມາໃນແຈ້ວຍອດ<br>Ctrl+F9]<br>ຜູ້ມາອີກ<br>[F4]<br>Real4POS ເ                                                                                                    | ثلاثانی<br>[Ctrl+F12]     [F5]     [Ctrl+F12]     [F5]     [F5] |                   |                                                    | 3 OK<br>ENG [Ctri+F1]     |
| ртепитичны ID : 001 — IP : 192,106,200,207 (КР2)                                                                                                    | JENVEN : IOCAINOSE @ 49051                           | 2. เลือกคูปอง<br>ส่วนลด                                                                                                    | "á'                                                                                                    | 1.กดปุ่ม<br>วนลดคูปอง"                                          | DALE: 2           | r m/2013 10044530 USEN: İţik (İţik                 | ,                         |

1. หลังจากเลือกรายการสินค้าแล้ว กดที่ปุ่ม "ส่วนลดคูปอง"

2. กดเลือกกูปองส่วนลดที่ต้องการ (การใช้ส่วนลดกูปองนี้จะเป็นการให้ส่วนลดจากขอดรวมทั้งใบเสร็จ)

- 3. ตรวจสอบส่วนลดให้ถูกต้องแล้วกด "ตกลง"
- 4. หากเลือกคูปองผิดและต้องการเลือกใหม่ ให้กดปุ่ม "ถ้างก่าส่วนลดคูปอง" ก่อนทุกครั้ง
- 5. ระบบจะกำนวณส่วนถุดให้อัตโนมัติ จากนั้นดำเนินการรับชำระเงินต่อตามปกติ

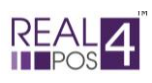

## - ส่วนลดอื่นๆ

ส่วนลดอื่นๆนี้สามารถเลือกใช้ได้ในหลายกรณี เช่น ทางร้านต้องการให้ส่วนลดกับลูกค้าทั่วไป (ที่ไม่ใช่ สมาชิก) แต่ไม่ต้องการใช้ส่วนลดแบบดูปองหรือทางร้านต้องการให้ส่วนลดอื่นๆเพิ่มเติมกับลูกค้า (ที่เป็นสมาชิก ) อีก ก็สามารถเลือกใช้ฟังก์ชั่นส่วนลดอื่นๆได้

ซึ่งการให้ส่วนลดอื่นๆนี้จะมีผลเฉพาะกับบิลที่กำลังดำเนินการอยู่เท่านั้น ไม่มีผลต่อบิลถัดไปและต้องใช้ หลังจากทำรายการขายและให้ส่วนลดแบบต่างๆ (ส่วนลดสมาชิกและส่วนลดดูปอง) เสร็จสิ้นแล้วเท่านั้น โดยมี รูปแบบการให้ส่วนลด 3 แบบ ดังนี้

## 1. ส่วนลดโดยใบเสร็จ

ใน 1 บิล สามารถทำได้ครั้งเดียวและมีผลต่อยอครวมของบิลนั้น เช่น ในบิล A มีรายการสินค้า 10 รายการ รวมแล้วเป็นเงิน 500 บาท ให้ส่วนลด 5% ระบบก็จะคำนวณส่วนลดจากยอดเงิน 500 บาท เป็นต้น

#### 2. ส่วนลดโดยสินค้า

ใน 1 บิล สามารถทำได้หลายครั้ง (ตามจำนวนรายการสินค้า) เช่น ในบิล A มีรายการสินค้า 10 รายการ สามารถให้ส่วนลดได้รายการละ 1 ครั้ง รวมสูงสุดก็จะได้ 10 ครั้ง เป็นต้น

#### 3. ส่วนลดโดยกลุ่มส่วนลด

ใน 1 บิล สามารถเลือกทำได้เพียงครั้งเดียวและจะมีผลต่อสินค้าตามกลุ่มที่แบ่งไว้ในรายละเอียดสินค้า เช่น ถ้าตั้งส่วนลดกลุ่มอาหารคาวไว้ 5%, กลุ่มเครื่องดื่มลด 10% รายการที่อยู่ในกลุ่มอาหารคาวทั้งหมดก็จะลด 5% และรายการเครื่องดื่มทั้งหมดก็จะลด 10% เป็นต้น

| รายการ : 4                                                                                                    | 005091                                                                                                    | 102 50                                     |
|----------------------------------------------------------------------------------------------------|----------------------------------------------------------------------------------------------------|--------------------------------------------|
| จำนวน: 4 วิ                                                                                                    | 🖻 สามลออันๆ                                                                                                    | 193.50                                     |
| (1)<br>(1)<br>(1)<br>(1)<br>(1)<br>(1)<br>(1)<br>(1)                                                                                                    | [F1]         [F2]         [F3]           Image: Constraint of the state of the state of the st | REAL                                       |
| ปุ่มส่วนลดที่กำหนดค่า 📷                                                                                                    | [F4] [F5] [F6] ອດໂດຍໃນເປົ້າ<br>[Alt+B] [Alt+B]<br>ອດໂດຍກວ່າມີ<br>ອດໂດຍກວ່າມີອຸດຍາດອາດີ<br>ອດໂດຍກວ່າມີອຸດອາດີອຸດອາດີອຸດອາດີອຸດອາດີອຸດອາດີອຸດອາດີອຸດອາດີອຸດອາດີອຸດອາດີອຸດອາດີອຸດອາດີອຸດອາດີອຸດອາດີອຸດອາດີອຸດ<br>ອຸດອົງ ອຸດອົງ ອຸດອົງ ອຸດອົງ ອຸດອົງ ອຸດອົງ ອຸດອົງ ອຸດອົງ ອຸດອົງ ອຸດອົງ ອຸດອົງ ອຸດອົງ ອຸດອົງ ອຸດອາດີອຸດອາດີອຸດອາດ                                                                                                    | รูปแบบส่วนลด                               |
| ไว้จากส่วนหลังร้าน <u>45.00</u><br>55.00                                                                                                    | [77] [F8] [F9]<br>ช่วนลดราคา : 0<br>ม้านลดปอร์เซ็นต์ : 0                                                                                                    | ู่<br>(ctri+F7) ระบุส่วนลด                 |
| 1         อเมริกาไน่เย็น         55.00           1         ลาเด้เย็น         60.00                                                                                                    | ۲ 8 9 موسنة 15 موسنة 10 موسنة 10 موسنة                                                                                                    | ใหม่เป็น บาท/                              |
|                                                                                                    | ▲ <sup>4</sup> <sub>[PgUp]</sub> ▲ <sup>av</sup> <sub>[PgUp]</sub> 4 5 6                                                                                                    | เปอร์เซ็นต์                                |
| <ul> <li></li> <li></li></ul> | атанаси:<br>193.50 123 С<br>атанае:<br>0.00 0 . С                                                                                                    | 789 +                                      |
| ราคารวม: 2                                                                                                    | ขอดสุทธิ :                                                                                                    | 4 5 6 ×1                                   |
| ้ ปุ่ม "ล้างค่าส่วนลด"<br><b>19</b> 3                                                                                                    | <u>193.50</u><br>ຄ້ານຄ່າສ່ານເຄດຄົນໆ (ໂຄຍເໃນແຮ້ຈແກ່ານັ້ນ)<br>[Alt+De] [Enter] [ESC]                                                                                                    | 123                                        |
| () aan<br>[End] ▲ Źu<br>[PgUp] ▲ av<br>[PgDn]                                                                                                    | ຕ້ມເກັສ<br>[Home] 🛃 ສມານິກ 📑 ສ່ານເລດອຸປລວ<br>[F4] [F5] 🞯 [F6]                                                                                                    | • ปุ่มส่วนลดอื่นๆ                          |
| 🔝 🤱 รื่อเทด (ไทยแอบ                                                                                                    | <u>ດ)</u> ss. Our responsibility. Real4POS ຊ 2007                                                                                                    | ENG [Ctrl+F1]                              |
| TERMINAL ID : 001 IP : 192.168.200.207 (KPZ) SERVER : localhost @ 4posretail                                                                                                    | DATE :                                                                                                    | 25/10/2019 16:47:42 USER : ผู้ได้ (ผู้ได้) |

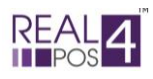

## ้โดยการใช้ฟังก์ชั่นส่วนลดอื่นๆ มีขั้นตอนดังนี้

#### กรณีเลือก ส่วนลดโดยใบเสร็จ

- หลังจากเลือกสินค้าเรียบร้อยแล้ว กคปุ่ม "ส่วนลดอื่นๆ"
- เลือกรูปแบบส่วนลดเป็น "ลด โดยใบเสร็จ"

- ระบุส่วนลดที่ต้องการโดยเลือกจากปุ่มที่กำหนดไว้แล้วหรือกำหนดใหม่ในช่องทางด้านขวา สามารถเลือกได้ ว่าจะลดเป็นจำนวนเต็มบาท (ช่องบน) หรือเป็นเปอร์เซ็นต์ (ช่องล่าง)

- ตรวจสอบความถูกต้องแล้วกด "ตกลง"

- ระบบจะสอบถามเพื่อยืนยันความถูกต้องอีกครั้ง กด "ใช่"

## กรณีเลือก ส่วนลดโดยสินค้า

- คลิกเลือกรายการสินค้าที่ต้องการใส่ส่วนลดให้เป็นสีแคงแล้วกดปุ่ม "ส่วนลดอื่นๆ"

- เลือกรูปแบบส่วนลดเป็น "ลดโดยสินค้า"

- ระบุส่วนลดที่ต้องการ โดยเลือกจากปุ่มที่กำหนดไว้แล้วหรือกำหนดใหม่ในช่องทางด้านขวา สามารถเลือกได้ ว่าจะลดเป็นจำนวนเต็มบาท (ช่องบน) หรือเป็นเปอร์เซ็นต์ (ช่องล่าง)

- ตรวจสอบความถูกต้องแล้วกด "ตกลง"

- ระบบจะสอบถามเพื่อยืนยันความถูกต้องอีกครั้ง กด "ใช่"

## กรณีเลือก ลดโดยกลุ่มส่วนลด

- หลังจากเลือกสินค้าเรียบร้อยแล้ว กคปุ่ม "ส่วนลคอื่นๆ"

- เลือกรูปแบบส่วนลด "ลดโดยกลุ่มส่วนลด"

ในกรณีที่เลือกการ "ลดโดยกลุ่มส่วนลด" ผู้ใช้ไม่ต้องระบุส่วนลดอีก เนื่องจากระบบจะคำนวณส่วนลดให้
 เองโดยอัตโนมัติตามรายละเอียดส่วนลดที่ตั้งไว้ในแต่ละกลุ่มสินค้า

- ตรวจสอบความถูกต้องแล้วกด "ตกลง"

- ระบบจะสอบถามเพื่อยืนยันความถูกต้องอีกครั้ง กด "ใช่"

#### การยกเลิกส่วนลด

- <u>ส่วนลดโดยใบเสร็จ</u>กดที่ปุ่ม "ล้างค่าส่วนลดอื่น" ค่าส่วนลดโดยใบเสร็จที่ใส่ไว้ก็จะถูกลบออกไป

- <u>ส่วนลดโดยสินค้า</u> ทำการยกเลิกด้วยปุ่ม "ยกเลิกรายการ" ทีละรายการเหมือนกับการยกเลิกสินค้าที่หน้าขาย <u>หมายเหตุ</u>

- หากต้องให้ "ส่วนลดโดยสินค้า" ในบิลเดียวกันหลายรายการต้องเลือกทำทีละรายการจนครบตามที่ต้องการ

- ถ้าต้องการให้ส่วนลดทั้ง 2 แบบในบิลเดียวกันต้องเลือกทำรายการ "ส่วนลดโดยสินค้า" ให้เสร็จก่อนแล้ว ก่อยทำรายการ "ส่วนลดโดยใบเสร็จ" เป็นการปิดท้าย

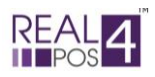

#### การรับชำระเงิน

การชำระเงินสามารถรับชำระได้ 3 แบบ คือ

- การชำระด้วยเงินสด
- การชำระด้วยบัตรเครดิต
- การชำระด้วยเงินตราต่างประเทศ
  - ชำระด้วยเงินสด

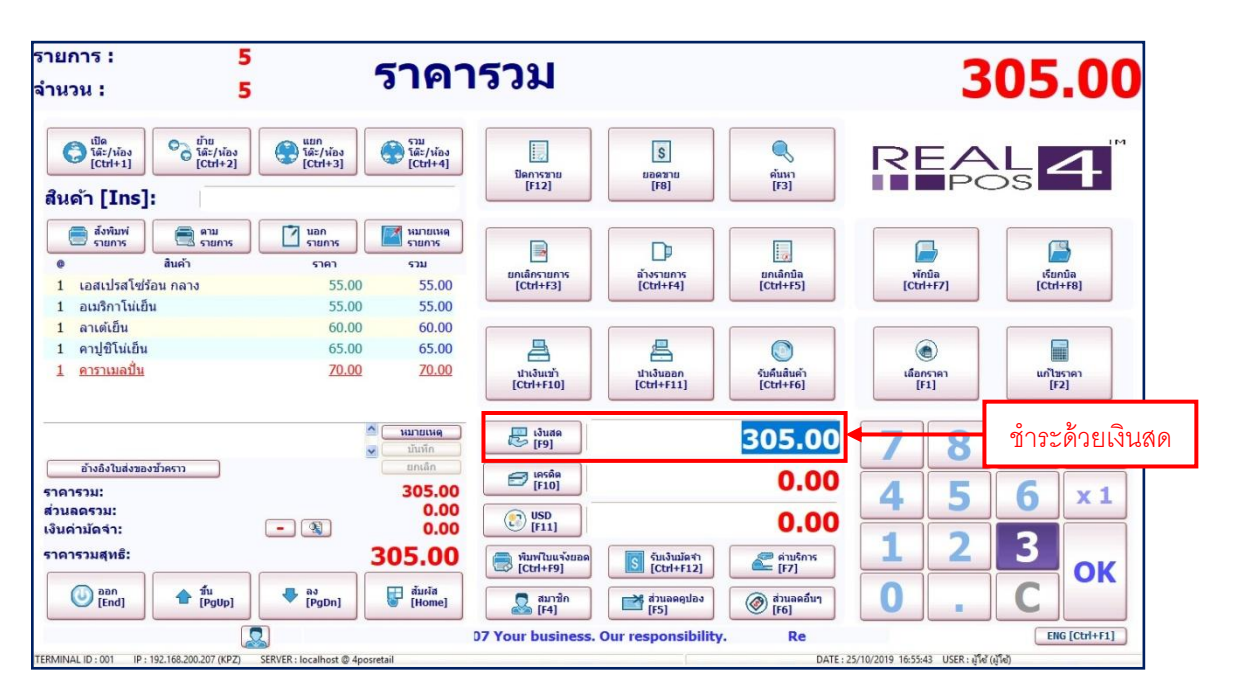

| ใบเสร็จรับเงินเลขที่ 1900000031<br>เสร็จสมบูรณ์ |        |  |  |  |
|-------------------------------------------------|--------|--|--|--|
| 52025231                                        | 305.00 |  |  |  |
| ส่วนอดรวม:                                      | 0.00   |  |  |  |
| เงินด่ามัดจำ:                                   | 0.00   |  |  |  |
| ราดารวมสุทธิ:                                   | 305.00 |  |  |  |
| เงินสด:                                         | 500.00 |  |  |  |
| บัดรเครดิด:                                     | 0.00   |  |  |  |
| เงินด่างป <mark>ระเท</mark> ศ:                  | 0.00   |  |  |  |
| เงินทอน:                                        | 195.00 |  |  |  |
| OK<br>[Enter]                                   | ]      |  |  |  |

มีขั้นตอนดังต่อไปนี้

- เลือกรายการสินค้าหรือ "เรียกบิล" ที่ต้องการชำระเงินให้มาปรากฏที่หน้าจอหลัก

- กดที่ปุ่ม "เงินสด" หรือ F9 ที่คีย์บอร์ด เพื่อกำนวณยอดเงินสุทธิ 🛛 🖶 🕅

- กรอกจำนวนเงินที่รับมาลงไปแล้วกด " OK" หรือ Enter ที่คีย์บอร์ค

- ระบบจะสรุปยอคเงินที่รับมาและจำนวนเงินทอน (ถ้ามี) กค "ตกลง" เพื่อกลับสู่จอหลัก

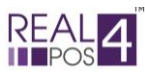

#### - ชำระด้วยบัตรเครดิต

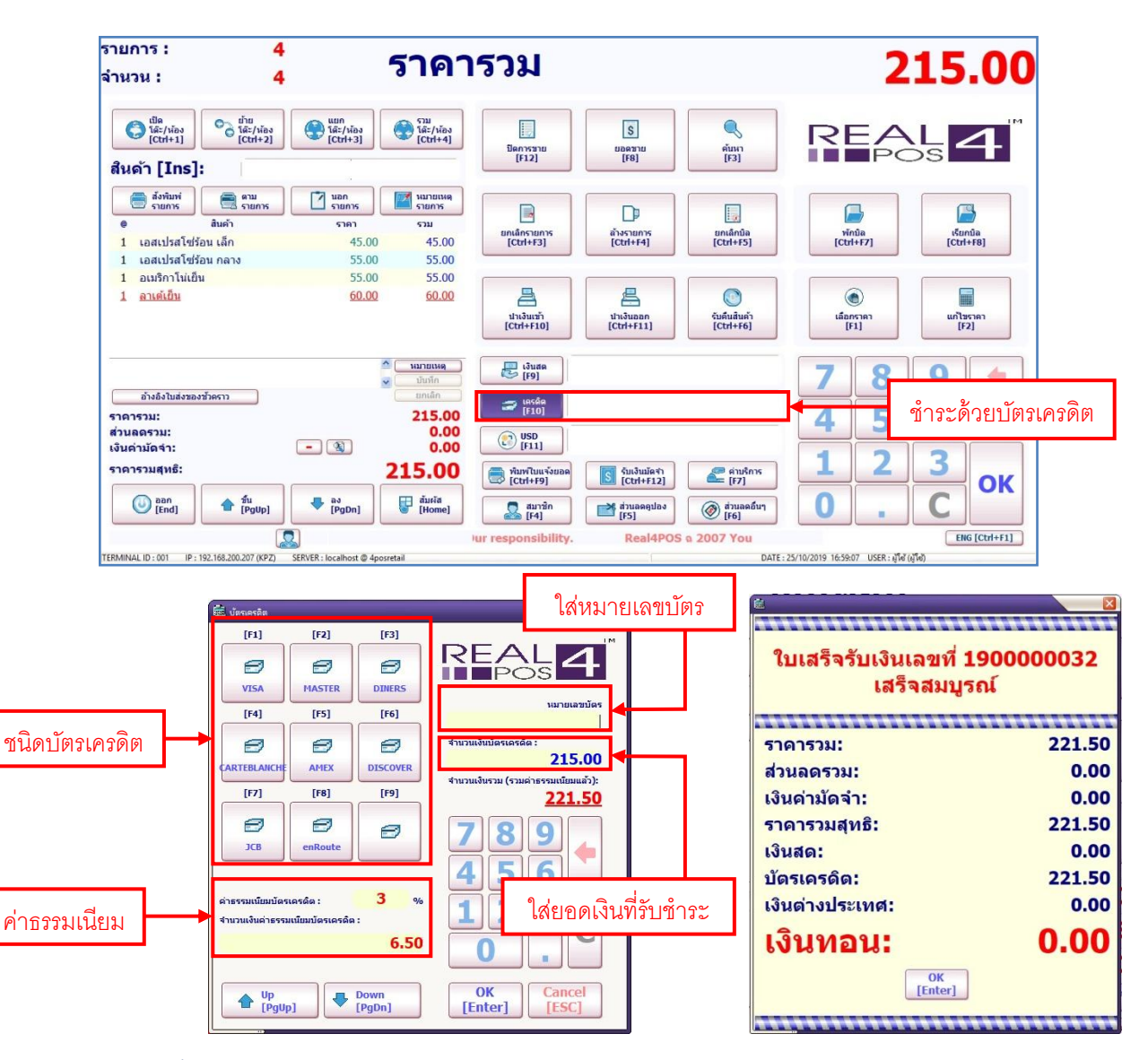

มีขั้นตอนดังต่อไปนี้

1. เลือกรายการสินค้าหรือ "เรียกบิล" ที่ต้องการชำระเงินให้มาปรากฏที่หน้าจอหลัก

- 2. กดที่ปุ่ม "เครดิต" หรือ F10 ที่คีย์บอร์ด 🥏 👘 ระบบจะแสดงหน้าต่างสำหรับใส่ข้อมูล บัตรเครดิตขึ้นมา
  - 3. เลือกชนิดของบัตรเครดิตจากรายการที่มีอยู่ (ตั้งค่าชนิดบัตรได้จากโปรแกรม Back4POS)
  - 4. ใส่หมายเลขของบัตรเกรดิตลงในช่อง "หมายเลขบัตร"
  - 5. ระบุยอดเงินที่ต้องการรับชำระ
  - 6. ระบุค่าธรรมเนียมการใช้บัตรเครดิต (ถ้ามี)

7. ตรวจสอบข้อมูลให้ถูกต้องแล้วกค "ตกลง" หรือ Enter ที่คีย์บอร์ค

8. กด "OK" ที่หน้าจอหลักอีกครั้ง ระบบจะสรุปข้อมูลการรับเงินให้ กด "ตกลง" เพื่อกลับสู่จอหลัก <u>หมายเหต</u>ุ การรับชำระด้วยบัตรเครดิต ต้องรูดบัตรให้ผ่านก่อนแล้วค่อยมากครับชำระเงินที่โปรแกรม

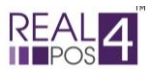

#### - ชำระด้วยเงินตราต่างประเทศ

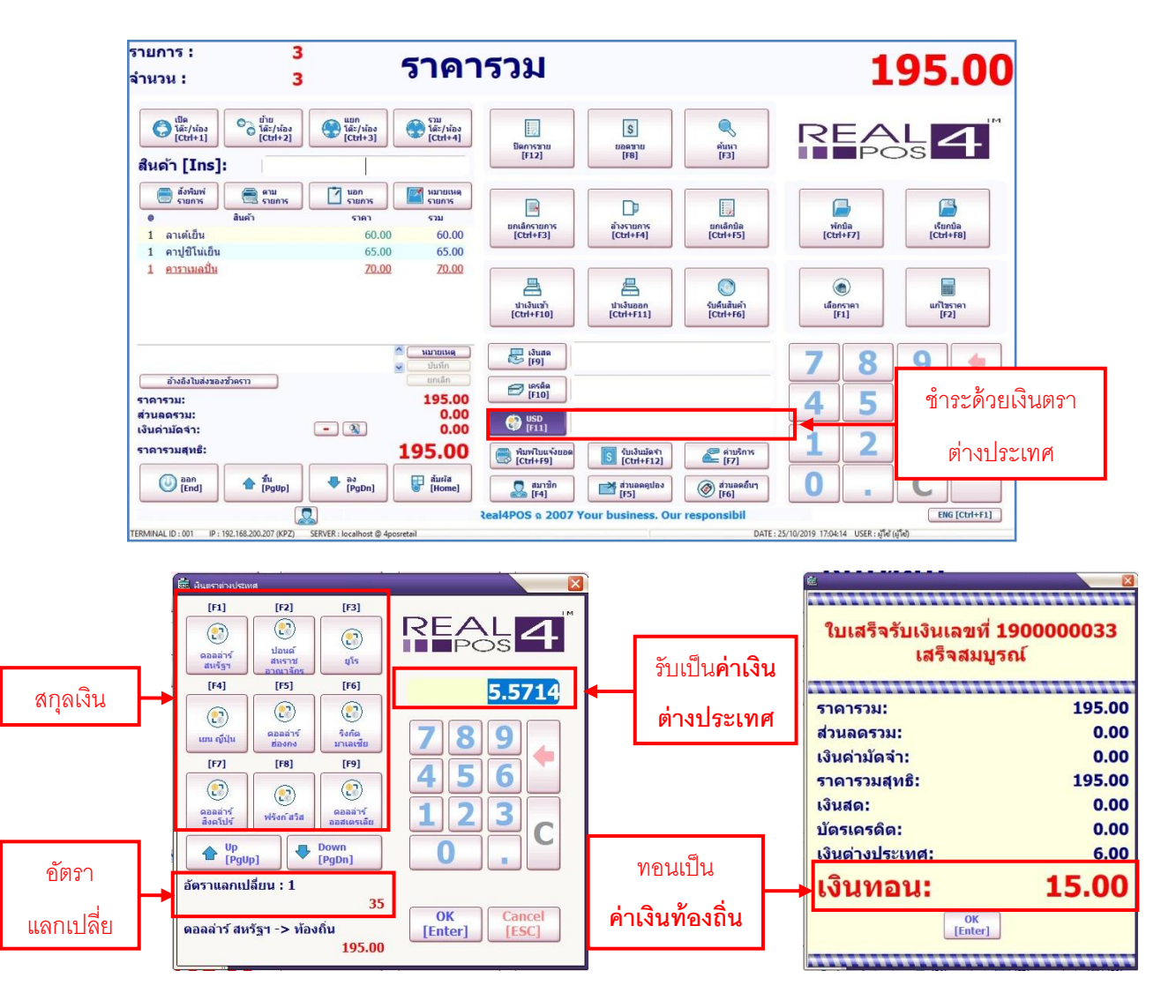

มีขั้นตอนดังต่อไปนี้

1. เลือกรายการสินค้าหรือ "เรียกบิล" ที่ต้องการชำระเงินให้มาปรากฏที่หน้าจอหลัก

2. กดที่ปุ่ม "USD" หรือ F11 ที่คีย์บอร์ด 💽 🌇 ระบบจะแสดงหน้าต่างสำหรับเลือกสกุลเงิน ขึ้นมา

เลือกสกุลเงินที่ต้องการ ตรวจสอบอัตราแลกเปลี่ยนให้ถูกต้อง ระบบจะคำนวณเงินที่ต้องรับชำระ
 เป็นสกุลเงินต่างประเทศให้

4. ใส่จำนวนเงินที่รับมาจากลูกก้าลงไป (เป็นสกุลเงินต่างประเทศ) แล้วกค "ตกลง"

5. ที่หน้าจอหลัก กด" OK" หรือ Enter ที่กีย์บอร์ค

 5. ระบบจะคำนวณเงินทอนเป็นค่าเงินท้องถิ่น ให้ กด "ตกลง" เพื่อกลับสู่จอหลัก <u>หมายเหตุ</u> ในกรณีที่ลูกค้าต้องการชำระเงินหลายแบบพร้อมกัน ให้เลือกชำระด้วยบัตรเครดิตก่อนเป็นลำดับแรก จากนั้นจึงเลือกชำระด้วยเงินตราต่างประเทศและชำระด้วยเงินสดเป็นลำดับสุดท้าย

18/29

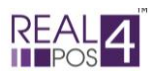

## **การยกเลิกบิล** (หลังชำระเงิน)

ในกรณีที่มีการรับ<mark>ชำระเงินแล้ว</mark> แต่ลูกค้าต้องการคืนสินค้าเป็นบางรายการหรือคืนสินค้าทั้งหมดนั้น สามารถ ทำได้ 2 วิธี ดังนี้

#### - การรับคืนสินค้า

ใช้ในกรณีที่ลูกค้าต้องการ**คืนสินค้าบางรายการ**ในบิลนั้น (เฉพาะบิลที่ทำการชำระเงินแล้วเท่านั้น)

|                             | i ซึ่งทัศนสันดัง                                                                                                    |                            |
|-----------------------------|----------------------------------------------------------------------------------------------------|----------------------------|
| ค้นหาบิลที่                 | แกเล็กการรับคืนสินค้า         Image: Name of the second second seco |                            |
| ต้องการ                     | 1900000003 21/0/2019 10:19:10 1:91 144.25<br>1900000004 14/8/2019 10:19:51 0 297.5 คันหา [F3]<br>1900000005 14/8/2019 10:21:13 0.89 309.01<br>▶ 190000006 14/8/2019 10:26:50 0 805                                                                                                    |                            |
| เลือกรายการ                 | Barcode Description Qty Price Total<br>005003 austrn1tiišu 1 50 50<br>005003 austrn1tiišu 1 55 55                                                                                                    |                            |
| สินค้าที่รับคืน             | 005002 izatultativičau nane 1 55 55<br>005001 izatultativičau ušn 1 45 45<br>005002 izatultativičau nane 5 52 260 ↓<br>1 2 3                                                                                                    |                            |
| ใส่จำนวน/ราคา<br>แล้วกด "+" | X         @         C           รายละเอียดการรับคืนสินค้า                                                                                                    |                            |
| ระบุเหตุผลที่               | รวมร่านวนเงินร่ายคืน<br>รวมร่านวนเงินร่ายคืน<br>45.00<br>↓<br>[F10]<br>♥                                                                                                    |                            |
| รับคน                       | (nav<br>[Pgup] ↓ av<br>[Pgup] ↓ [PgDn] [Enter]                                                                                                    |                            |
|                             | อินอัน 💌 อังมูล<br>อับคืนสินค้าจำนวนรวม 1 !<br>คุณแน่ใจหรือไม่ ? ใบรับคืนสินค้าเลขที่ SR191000                                                                                                    | 🗙<br>04 เสร็จสมบูรณ์       |
| กด "ใช่"เพื่อ<br>ยืนยัน     | โข่ ไมไข่ (ดกลง)                                                                                                    | กด "ตกลง"<br>กลับสู่จอหลัก |

- 1.กดปุ่ม "รับคืนสินค้า" ที่หน้าจอหลัก
- 2.กคลูกศร ขึ้น/ลง เพื่อเลื่อนหาบิลที่ต้องการหรือกคค้นหาเลขที่บิลจากช่องค้นหาทางขวามือ
- 3.เลือกรายการสินค้าที่ต้องการรับคืนให้เป็นสีแคง ระบุจำนวนและราคาที่รับคืน

4.กดปุ่มเกรื่องหมาย "+" <table-cell-rows> เพื่อย้ายเป็นรายการสินค้าที่ต้องการรับคืน (หากต้องการคืนมากกว่า 1 รายการ ให้ทำตามขั้นตอนที่ 3 และ 4 ซ้ำจนครบตามต้องการ)

- 5.ระบุเหตุผลที่รับคืนสินค้า
- 6.ตรวจสอบข้อมูลให้ถูกต้องแล้วกค "ตกลง"
- 7.ระบบจะสอบถามอีกครั้งกด "ใช่" เพื่อยืนยันและกด "ตกลง" เพื่อกลับสู่หน้าจอหลัก

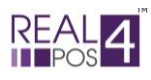

#### - การยกเลิกบิล

ใช้ในกรณีที่ถูกค้าต้องการ

# **ดินสินค้าทั้งหมด**ในบิลนั้น (เฉพาะบิลที่ทำการชำระเงินแล้วเท่านั้น)

| Ĩ                   | ์ มกเลิกบิล                                                                                                    |                                                                                                    |                                                                                                    |                                                                               |                |
|---------------------|----------------------------------------------------------------------------------------------------|----------------------------------------------------------------------------------------------------|----------------------------------------------------------------------------------------------------|-------------------------------------------------------------------------------|----------------|
|                     | ยกเลิกบิลที่ถูกยกเลิก                                                                                                    |                                                                                                    |                                                                                                    |                                                                               |                |
|                     | Receipt No. Date                                                                                                    | Time VAT                                                                                                    | Net Amount                                                                                                    | REAL 2                                                                        |                |
| -                   | 190000001 6/6/2019<br>190000003 21/6/2019                                                                                                    | 14:09:24 0<br>16:42:10 1.91                                                                                                    | 103                                                                                                    | POS                                                                           | 2              |
|                     | <b>190000004</b> 14/8/2019                                                                                                    | 10:19:51 0                                                                                                    | 297.5                                                                                                    | ค้นหา [F3]                                                                    | 191217.1.4.111 |
|                     | 190000005 14/8/2019<br>190000006 14/8/2019                                                                                                    | 10:21:13 0.89<br>10:26:50 0                                                                                                    | 309.01                                                                                                    |                                                                               | 40             |
| เลือกบิลที่         | <b>190000007</b> 14/8/2019                                                                                                    | 13:52:19 9.75                                                                                                    | 524                                                                                                    |                                                                               | เลขทบล         |
|                     | 190000008 14/8/2019<br>190000009 14/8/2019                                                                                                    | 13:54:57 0.95                                                                                                    | 319.5                                                                                                    |                                                                               |                |
| ต้องการยกเลิก       | <b>1900000010</b> 14/8/2019                                                                                                    | 13:57:39 0                                                                                                    | 134.99                                                                                                    |                                                                               |                |
|                     | 190000011 14/8/2019<br>190000012 14/8/2019                                                                                                    | 14:00:46 0                                                                                                    | 70                                                                                                    |                                                                               |                |
|                     | <b>190000013</b> 14/8/2019                                                                                                    | 14:07:39 0                                                                                                    | 220                                                                                                    | 1 2 3                                                                         |                |
| -                   | 190000014 14/8/2019<br>190000015 14/8/2019                                                                                                    | 14:09:17 0<br>14:12:23 0                                                                                                    | 90                                                                                                    |                                                                               |                |
|                     | <b>1900000015</b> 14/8/2019<br><b>1900000016</b> 27/8/2019                                                                                                    | 11:20:42 0                                                                                                    | 60                                                                                                    | 0                                                                             |                |
| a                   | <b>190000017</b> 6/9/2019                                                                                                    | 14:39:27 0.96                                                                                                    | 14.75                                                                                                    |                                                                               |                |
| ดูรายละเอยด         | 🔺 ขึ้น 🔔 ลง                                                                                                    | ราย                                                                                                    | บละเอียดการขาย                                                                                                    | ุตกลง ยกเลิก                                                                  | กด "ตกลง"      |
|                     |                                                                                                    |                                                                                                    | [F12]                                                                                                    | [Enter]                                                                       |                |
| ของบลนน 🗠           |                                                                                                    |                                                                                                    | 894).<br>-                                                                                                    |                                                                               | เพชยกเลกบล     |
|                     | รับที่/เว<br>∎<br>แอสเปล<br>1 ออสปร<br>1 ออสปร<br>1 ออสป | <ul> <li>a) :: 06/06/2019 14:(<br/>สิมธ์วิ ราคา ร<br/>ประการ 55.00<br/>เมนิยม<br/>เมนิยม<br/>เมื่อนมีตรแครติด 3.00</li> <li>5) :: 0</li> <li>3 จำนวน : ::<br/>3 (pp)</li> </ul> | <ul> <li>19:24</li> <li>19:24</li> <li>10:25</li> <li>10:25</li> <li>10:25</li> <li>10:25</li> <li>20:00</li> <li>20:00</li> <li< th=""><th>103.00<br/>0.00<br/>0.00<br/>103.00<br/>100.00<br/>VSA<br/>103.00<br/>0.00<br/>100.00</th><th></th></li<></ul> | 103.00<br>0.00<br>0.00<br>103.00<br>100.00<br>VSA<br>103.00<br>0.00<br>100.00 |                |
| มา<br>(2) มา<br>คุณ | แล้กใบเสร็จเลขที่ RD1900000<br>แแน่ใจหรือไม่ ?                                                                                                    | <ul> <li>ข้อมูล</li> <li>1!</li> </ul>                                                                                                    | ยกเลิกใบเสร็จ                                                                                                    | จเลขที่ RD19000001 เสร็จสมบูร                                                 |                |
| กด "ใช่"เพื่อ       |                                                                                                    |                                                                                                    |                                                                                                    |                                                                               | กด "ตกลง"      |
| ยืนยัน <b>เ</b>     | ใช่ ไม่ใช่                                                                                                    |                                                                                                    |                                                                                                    |                                                                               | กลับสู่จอหลัก  |

1.กดปุ่ม "ยกเลิกบิล" ที่หน้าจอหลัก

2.กคลูกศร ขึ้น/ลง เพื่อเลื่อนหาบิลที่ต้องการหรือกคค้นหาเลขที่บิลจากช่องค้นหาทางขวามือ

3.สามารถตรวจดูรายละเอียดของบิลที่เลือกได้โดยกดที่ปุ่ม "รายละเอียดการขาย" เมื่อดูรายละเอียดเสร็จแล้ว กด "ยกเลิก" เพื่อกลับสู่หน้ายกเลิกบิลอีกครั้ง ในหน้าจอนี้ยังสามารถสั่งพิมพ์ซ้ำได้ด้วย โดยท้ายบิลจะขึ้นแสดงกำว่า Reprint กำกับไว้

4.ตรวจสอบข้อมูลให้ถูกต้องแล้วกค "ตกลง"

5.ระบบจะสอบถามอีกครั้งกด "ใช่" เพื่อยืนยันและกด "ตกลง" เพื่อกลับสู่หน้าจอหลัก

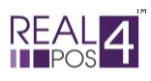

# การทำงานอื่นๆ

#### - การนำเงินเข้า

เป็นการนำเงินเข้าระบบนอกเหนือจากการขายตามปกติ เงินที่นำเข้าอาจเป็นเงินที่เป็นรายได้พิเศษ ต่างๆ เช่น เงินค่าขายกล่องลังกระคาษ เงินย่อยที่เตรียมไว้ทอนลูกค้า เป็นต้น

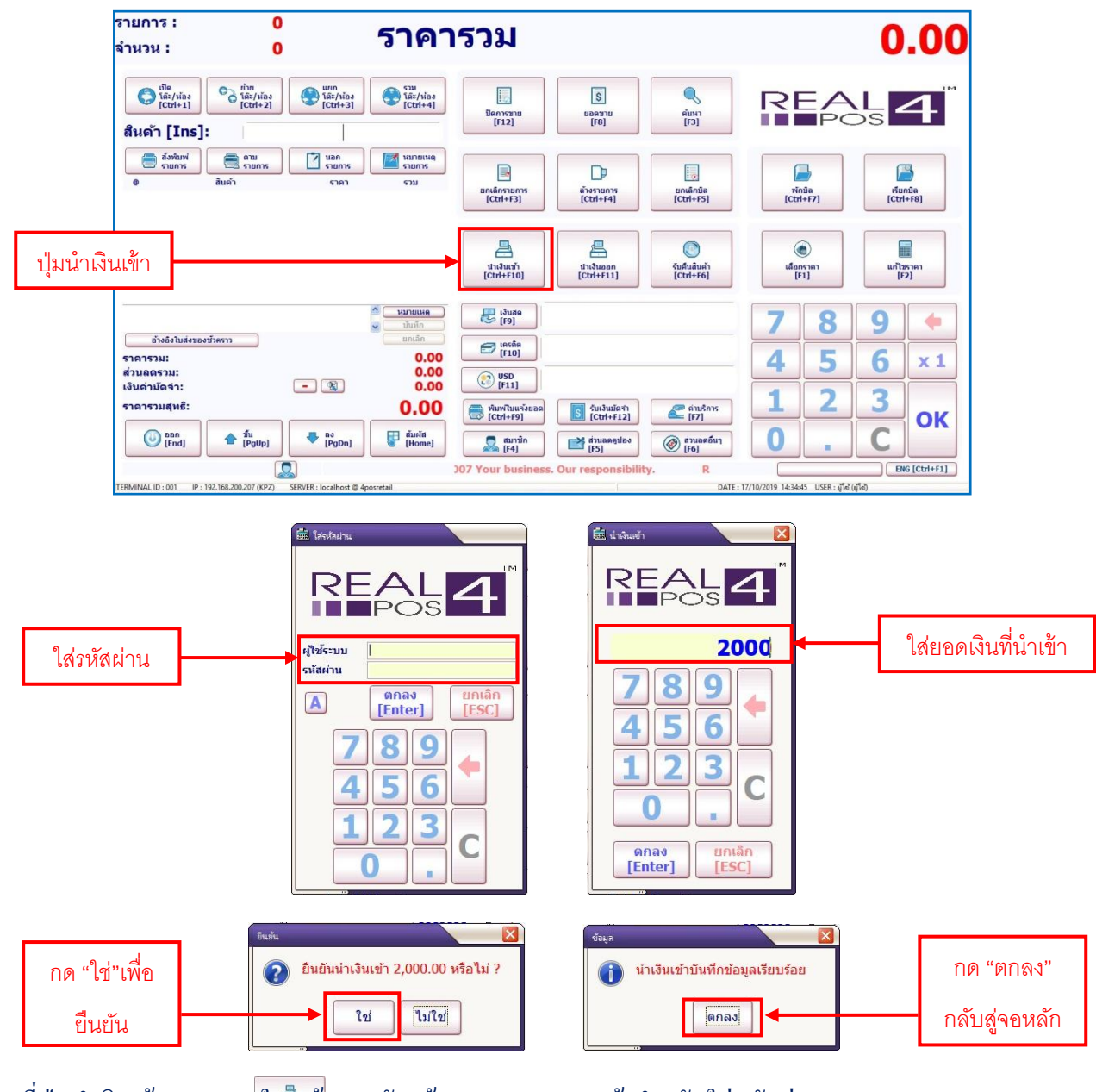

- กดที่ปุ่มนำเงินเข้า

ในที่น้ำจอหลักแล้วระบบจะแสดงหน้าสำหรับใส่รหัสผ่าน

- ใส่รหัสผ่านของผู้ใช้งานลงไปแล้วกค "ตกลง"

- ระบุจำนวนเงินที่ต้องการนำเข้าแล้วกด "ตกลง"
- ระบบจะสอบถามอีกครั้งกด "ใช่" เพื่อยืนยันและกด "ตกลง" เพื่อกลับสู่หน้าจอหลัก

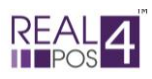

#### - การนำเงินออก

เป็นการนำเงินออกจากระบบในระหว่างวัน เช่น เพื่อจำกัดวงเงินสดในลิ้นชัก, เพื่อจ่ายก่าวัตถุดิบ, เพื่อ จ่ายก่าสาธารณูปโภกต่างๆ เป็นต้น

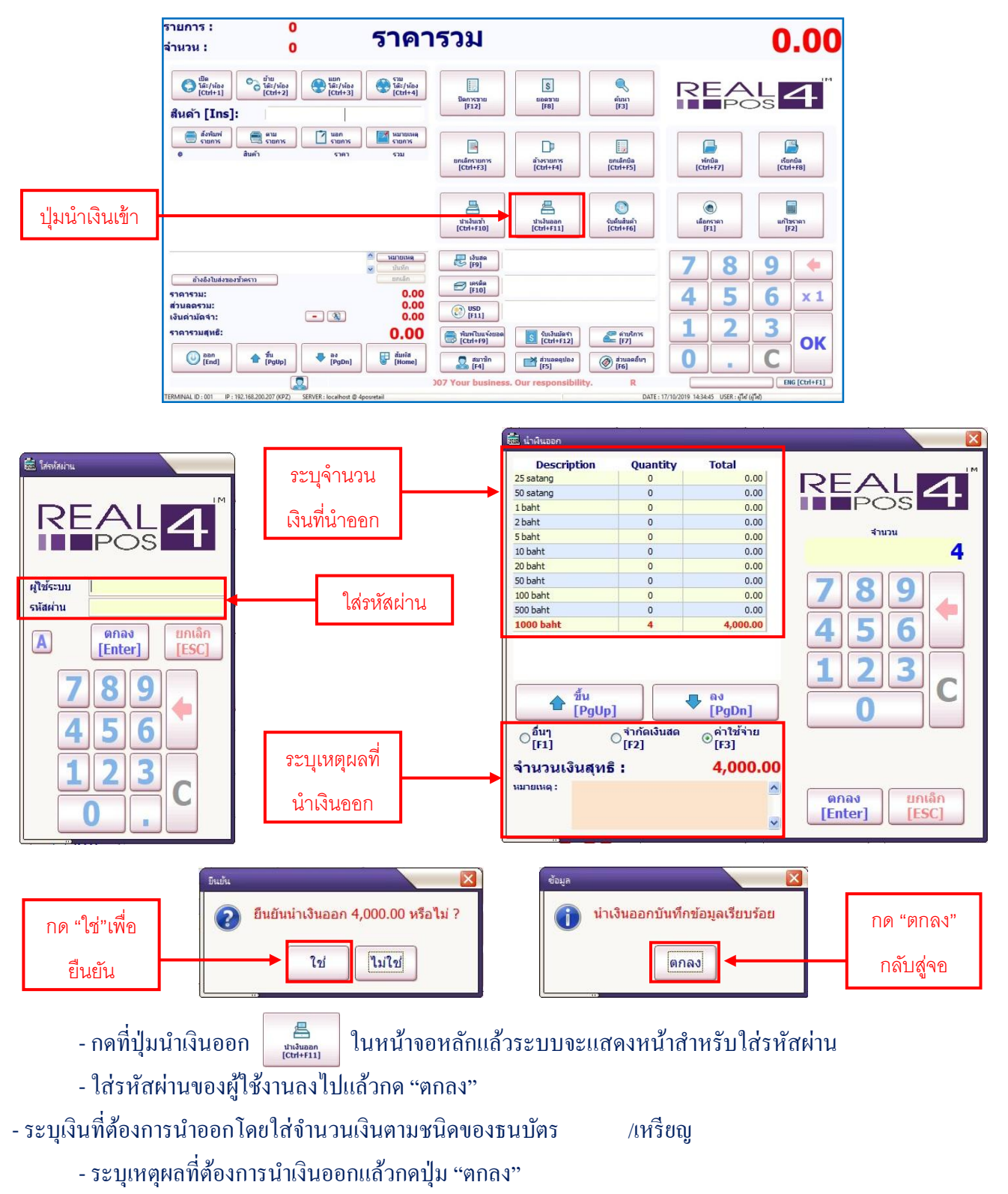

- ระบบจะสอบถามอีกครั้ง กด "ใช่" เพื่อยืนยันและกด "ตกลง" เพื่อกลับสู่หน้าจอหลัก

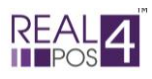

- ยอดขาย

ในส่วนนี้จะเป็นการแสดงขอดขายรวมทั้งหมดก่อนปิดการขายว่ามีจำนวนใบเสร็จรวมทั้งหมดกี่ใบ และราคาขายรวมทั้งหมดเป็นเท่าไหร่

| รายกา<br>จำนวน                                  | 15:<br>1:                                                            | 0                                 | -                     | ราคา                                                                                                    | รวม                                                                                                    |                                                                    |                                     |                                      |                            | 0.00                                     | )                          |
|-------------------------------------------------|----------------------------------------------------------------------|-----------------------------------|-----------------------|----------------------------------------------------------------------------------------------------|----------------------------------------------------------------------------------------------------|--------------------------------------------------------------------|-------------------------------------|--------------------------------------|----------------------------|------------------------------------------|----------------------------|
| ปุ่มยอดขาย<br><b>สนค</b>                        | ij 😜                                                                 | ύμ<br>(ctri+2)                    | uun<br>[Ctrl+3]       | 5700<br>56%/v/5 x<br>[Ctrl+4]                                                                                                    | มิตการชาย<br>[F12]                                                                                                    | ร<br>มอยมาย<br>[F8]                                                | ดับหา<br>[F3]                       | R                                    |                            | <b>4</b>                                 |                            |
| •                                               | สังพิมพ์<br>รายการ<br>สินค้า                                         | ຊານ<br>รายการ                     | นอก<br>รายการ<br>ราคา | หมายเหตุ<br>รายการ<br>รวม                                                                                                    | ยกเล้กรายการ<br>[Ctrl+F3]                                                                                                    | อ้างรายการ<br>[Ctrl+F4]                                            | ຍກເລັກນີລ<br>[Ct <del>rl</del> +F5] |                                      | ທັກນໍລ<br>[Ctrl+F7]        | សីលារើង<br>[Ctrl+F8]                     |                            |
|                                                 |                                                                      |                                   |                       |                                                                                                    | ไม่<br>นำเงินเข้า<br>[Ctrl+F10]                                                                                                    | ปาเงินออก<br>[Ctrl+F11]                                            | ົ້<br>ຈັນຄົນສໍາມຄັກ<br>[Ctrl+F6]    |                                      | ເລັ<br>ເລັຍກราคา<br>[F1]   | ແກ້ໄສຣາຄາ<br>[F2]                        |                            |
| ัอราคารา<br>ส่วนคล<br>เงินค่าม<br>ราคารา<br>เป็ | างอังไมล่งของขัวคราว<br>มม:<br>รรม:<br>โดจำ:<br>มสุทธิ:<br>[End] 🏠   | -<br>[PgUp]<br>207 (KP2) SERVER : | ang (PgDn)            | зілліна           цілліп           цілліп           цілліп           цілліп           0.00           0.00           0.00           0.00           0.00           0.00           0.00           0.00           0.00           0.00           0.00           0.00           0.00           0.00           0.00           0.00           0.00           0.00           0.00           0.00           0.00           0.00           0.00           0.00           0.00           0.00           0.00           0.00           0.00           0.00           0.00 | isuss           [F9]           isuss           isuss           [F10]           isuss           isuss | S Sussaint<br>(Christa)<br>(Christa)<br>(Fis)<br>Our responsibilit | Fr]                                 | 7<br>4<br>5<br>1<br>0<br>0<br>0<br>0 | 8<br>5<br>2<br>•           | 9 (+<br>6 x 1<br>3 OK<br>Exe[ctri+1]     |                            |
| ซี ขอดชาย<br>ใบเสร็จรวม :                       | a da da da                                                           | <b>17</b> จำนวนร้                 | บคืน :                | 1                                                                                                    | -20 X                                                                                                    |                                                                    |                                     | าะสะเอ็ตการขาย<br>ขที่ใบเสร็จ :      | RD19000002                 | DEA                                      |                            |
| ราคารวม :                                       | 12,612                                                               | .00 คืนเงินร <sup>.</sup>         | <u>วม</u> :           | 45.00                                                                                                    | REA                                                                                                    |                                                                    | - Ji                                | เพี/เวลา: 24<br><sub>สินค้า</sub>    | 10/2019 16:3<br>ג רוחר     |                                          | s 4                        |
| Receipt No.                                     | Date Ti                                                              | me VAT                            | Net An                | iount A                                                                                                    |                                                                                                    |                                                                    | 1                                   | <u>ต่ามัดจำ</u>                      | <u>1,000.00</u> <u>1</u> , | נרפרחרפ 000.00 :                         |                            |
| 1900000021<br>1900000022<br>1900000023          | 17/10/2019 16:<br>17/10/2019 16:<br>17/10/2019 17:<br>17/10/2019 17: | 55:23<br>01:55<br>02:00           | 0                     | 8000<br>285<br>70                                                                                                    | ค้นหา [F3                                                                                                    | ]                                                                  |                                     |                                      |                            | ส่วนลดรวม :<br>เงินด่ามัดจำ :            | 1,01                       |
| 190000024                                       | 1//10/2019 17:<br>18/10/2019 17:                                     | 17:33<br>45:17                    | 0                     | 1400<br>103                                                                                                    | 78                                                                                                    | 9                                                                  |                                     |                                      |                            | ราคารวมสุทธิ์ :                          | 1.0                        |
| 190000026                                       | 18/10/2019 17:-<br>18/10/2019 18:                                    | 46:39<br>00:01                    | 0                     | 175.3                                                                                                    |                                                                                                    |                                                                    |                                     |                                      |                            | เงินสด :                                 |                            |
| 190000028                                       | 18/10/2019 18:                                                       | 00:18<br>35:26                    | 0                     | 72.3                                                                                                    | 4 5                                                                                                    | 0                                                                  |                                     |                                      |                            | เครดิต :                                 | 1,00                       |
| 190000029                                       | 25/10/2019 11:                                                       | 11:17                             | 0                     | 155                                                                                                    | 1 7                                                                                                    |                                                                    |                                     | าร์คว                                |                            | ด เส้นต่างประเทศ                         |                            |
| 190000031                                       | 25/10/2019 16:                                                       | 56:51                             | 0                     | 305                                                                                                    |                                                                                                    |                                                                    |                                     |                                      |                            |                                          |                            |
| 190000032                                       | 25/10/2019 17:                                                       | 22:34                             | 0                     | 195                                                                                                    | 0                                                                                                    |                                                                    | 41                                  | แวนลูกค้า :     0                    |                            | 🌥 เงินทอน :                              |                            |
| RD1900002                                       | 24/10/2019 16:                                                       | 37:46 6                           | 5.42                  | 1000 🗸                                                                                                    |                                                                                                    |                                                                    | d1                                  | าชิก:                                |                            | พนักงานรับเงิน :                         |                            |
| <b>ด้</b> ขึ้น<br>[PgUp]                        | PgDn]                                                                |                                   |                       |                                                                                                    | ດກລ <b>ູ</b><br>[Enter]                                                                                                    | ียกเล็ก<br>[ESC]                                                   | 5                                   | นการ: 1<br>ชิ้น<br>[PgUp]            | จำนวน : 1                  | 999:ผู้ใข<br>1.00<br>พิมพ์ข้า<br>[Enter] | i (ຢູໃສ່)<br>ຍກເລິ<br>[ESC |

- กคที่ปุ่ม "ขอคงาย" ในหน้าจอหลักแล้วระบบจะแสดงหน้าของขอคงายขึ้นมา

- สามารถดูรายละเอียดการขายของแต่ละบิลได้ด้วยการ Double Click ที่รายการบิลหรือคลิกเลือกบิลที่ต้องการ แล้วกดปุ่ม "ตกลง"

- ระบบจะแสดงรายละเอียดการขายของบิลนั้นขึ้นมาทั้งจำนวนสินค้า ชื่อสินค้า รากา ส่วนลด การรับชำระเงิน ชื่อพนักงานที่ขายและข้อมูลสมาชิก

- เมื่อตรวจดูเสร็จแล้ว กด "ยกเลิก" เพื่อออกจากหน้ารายละเอียดการงายและกด "ยกเลิก" อีกครั้งเพื่อกลับสู่ หน้าจอปกติ

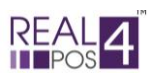

# การพิมพ์ซ้ำ หากต้องการพิมพ์ใบเสร็จซ้ำอีกครั้ง สามารถทำได้ 2 วิธี ดังนี้ 1.พิมพ์ซ้ำจากเมนูยกเลิกบิล

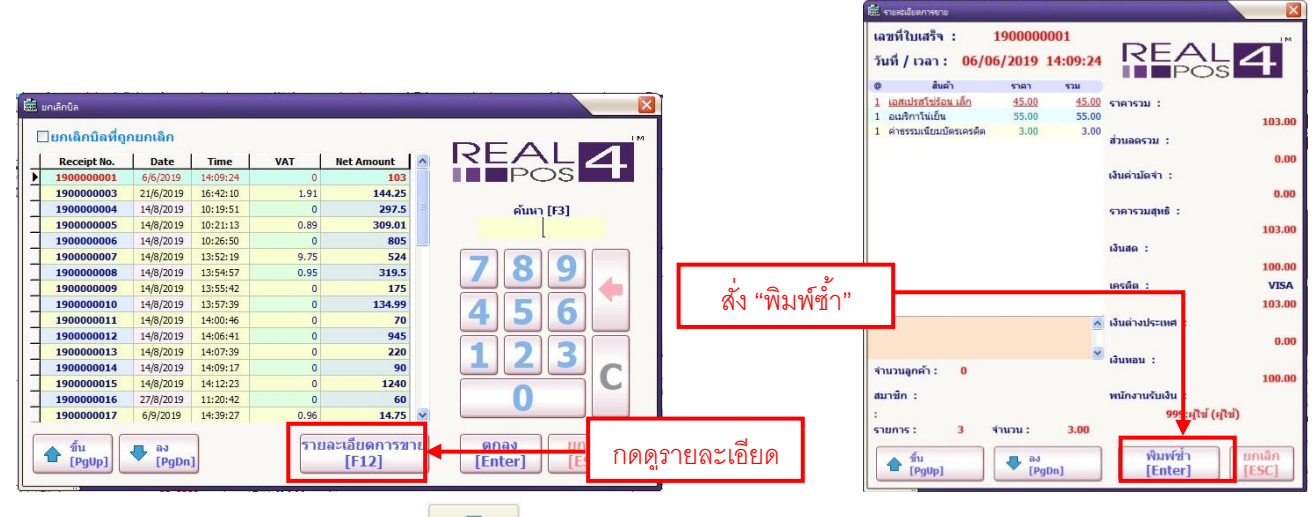

-กดปุ่ม "ยกเลิกบิล"

- กดลูกศร ขึ้น/ลง เพื่อเลื่อนหาบิลที่ต้องการหรือกดค้นหาเลขที่บิลจากช่องค้นหาทางขวามือ

- กดที่ปุ่ม "รายละเอียดการงาย" แล้วระบบจะแสดงหน้ารายละเอียดงองบิลนี้ขึ้นมา
- กด "พิมพ์ซ้ำ" เพื่อสั่งพิมพ์บิลนี้ออกมา โดยท้ายบิลจะมีคำว่า "Reprint" กำกับอยู่
- กด "ยกเลิก" เพื่อออกจากหน้ารายละเอียดการงายและกด "ยกเลิก" อีกครั้งเพื่อกลับสู่หน้าจอปกติ

|                |                     |              |                       |                       |              |                                    | en storauterte        |                  |                           |  |  |
|----------------|---------------------|--------------|-----------------------|-----------------------|--------------|------------------------------------|-----------------------|------------------|---------------------------|--|--|
| คือ แอลสาวแ    | de de <u>de s</u>   | aless de     | to de <u>des</u> trio | X                     |              | เลขที่ใบเสร็จ :<br>วันที่ / เวลา : | RD19000<br>24/10/2019 | 0002<br>16:37:46 | REAL 4                    |  |  |
|                |                     |              |                       |                       |              | @ ສິນຄຳ                            | ราคา                  | ערד              |                           |  |  |
| ใบเสร็จรวม :   | 17                  | จำนวนรับคืน  | : 1                   | IM                    | 1            | 1 ค่ามัดจำ                         | 1,000.00              | 1.000.00         | ราคารวม :                 |  |  |
| ราคารวม :      | 12 612 00           | คืนเงินรวม : | 45.00                 | REAL                  |              |                                    |                       |                  | 1,000.00                  |  |  |
| Peceint No.    | Date                | VAT I        | Net Amount            |                       |              |                                    |                       |                  | ส่วนลดรวม :               |  |  |
| 190000020      | 17/10/2019 15:08:02 | 0            | 190                   | POSEL                 | 1            |                                    |                       |                  | 0.00                      |  |  |
| 190000021      | 17/10/2019 16:55:23 | 0            | 8000                  |                       | 1            |                                    |                       |                  | เงินต่ามัดจำ :            |  |  |
| 190000022      | 17/10/2019 17:01:55 | 0            | 285                   | คนหา [F3]             | 1            |                                    |                       |                  | 0.00                      |  |  |
| 190000023      | 17/10/2019 17:02:00 | 0            | 70                    |                       | 1            |                                    |                       |                  | ราคารวมสุทธิ :            |  |  |
| 190000024      | 17/10/2019 17:17:33 | 0            | 1400                  |                       | 1            |                                    |                       |                  | 1,000.00                  |  |  |
| 190000025      | 18/10/2019 17:45:17 | 0            | 103                   | 7 8 9                 | 1            |                                    |                       |                  | เงินสด :                  |  |  |
| 190000026      | 18/10/2019 17:46:39 | 0            | 175.3                 |                       | 1            |                                    |                       |                  | 1,000.00                  |  |  |
| 190000027      | 18/10/2019 18:00:01 | 0            | 175.3                 |                       | 1 9 Y        |                                    |                       |                  | เครดิต :                  |  |  |
| 190000028      | 18/10/2019 18:00:18 | 0            | 72.3                  | 4 5 6                 | ส้ง "พิมพ์ทำ | "                                  |                       |                  | 0.00                      |  |  |
| 190000029      | 24/10/2019 11:35:26 | 0            | 230                   |                       |              |                                    |                       | ^                | เงินต่างประเทศ            |  |  |
| 190000030      | 25/10/2019 11:11:17 | 0            | 155                   | 1 7 7                 | 4            |                                    |                       |                  | 0.00                      |  |  |
| 190000031      | 25/10/2019 16:56:51 | 0            | 305                   |                       | 1            |                                    |                       | ~                | Junau .                   |  |  |
| 190000032      | 25/10/2019 17:01:10 | 0            | 221.5                 |                       |              | จำนวนลูกค้า :                      | 0                     |                  | 0.00                      |  |  |
| 190000033      | 25/10/2019 17:22:34 | 0            | 195                   | 0                     | 1            | สมาชัด :                           |                       |                  | พบัดงานรับเงิน            |  |  |
| RD1900002      | 24/10/2019 16:37:46 | 65.42        | 1000 🗸                |                       |              |                                    |                       |                  | (iefts) iefts-000         |  |  |
| ชื่น<br>[PgUp] | au<br>[PgDn]        |              |                       | ตกลง<br>[Enter] [ESC] | กดดูรายละเอี | ยด<br><sub>p1</sub>                | 1 จำนวน :             | 1.00<br>[Dn]     | ທີມນໃຊ້ງ<br>[Enter] [ESC] |  |  |

## 2.พิมพ์ซ้ำจากเมนูยอดขาย

-กดปุ่ม "ยอดขาย" 💼 ที่หน้าจอหลัก

- กคลูกศร ขึ้น/ลง เพื่อเลื่อนหาบิลที่ต้องการหรือกคค้นหาเลขที่บิลจากช่องค้นหาทางขวามือ

- กดที่ปุ่ม "ตกลง" แล้วระบบจะแสดงหน้ารายละเอียดของบิลนี้ขึ้นมา
- กด "พิมพ์ซ้ำ" เพื่อสั่งพิมพ์บิลนี้ออกมา โดยท้ายบิลจะมีคำว่า "Reprint" กำกับอยู่
- กด "ยกเลิก" เพื่อออกจากหน้ารายละเอียดการขายและกด "ยกเลิก" อีกครั้งเพื่อกลับสู่หน้าจอปกติ

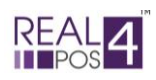

#### - การปิดการขาย

เมื่อหมครอบการขาย พนักงานเปลี่ยนกะหรือสิ้นสุดวัน จะต้องทำการตรวจนับยอดเงินสดที่มีอยู่ในลิ้นชักเก็บ เงินเพื่อตรวจสอบว่ายอดเงินสดที่มีนั้นตรงกับยอดขายในระบบหรือไม่ มีเงินขาด/เงินเกินหรือเปล่า (ซึ่งจะช่วยให้ สามารถตรวจจับการทุจริตของพนักงานได้อีกทางหนึ่ง) โดยทำตามขั้นตอนดังนี้

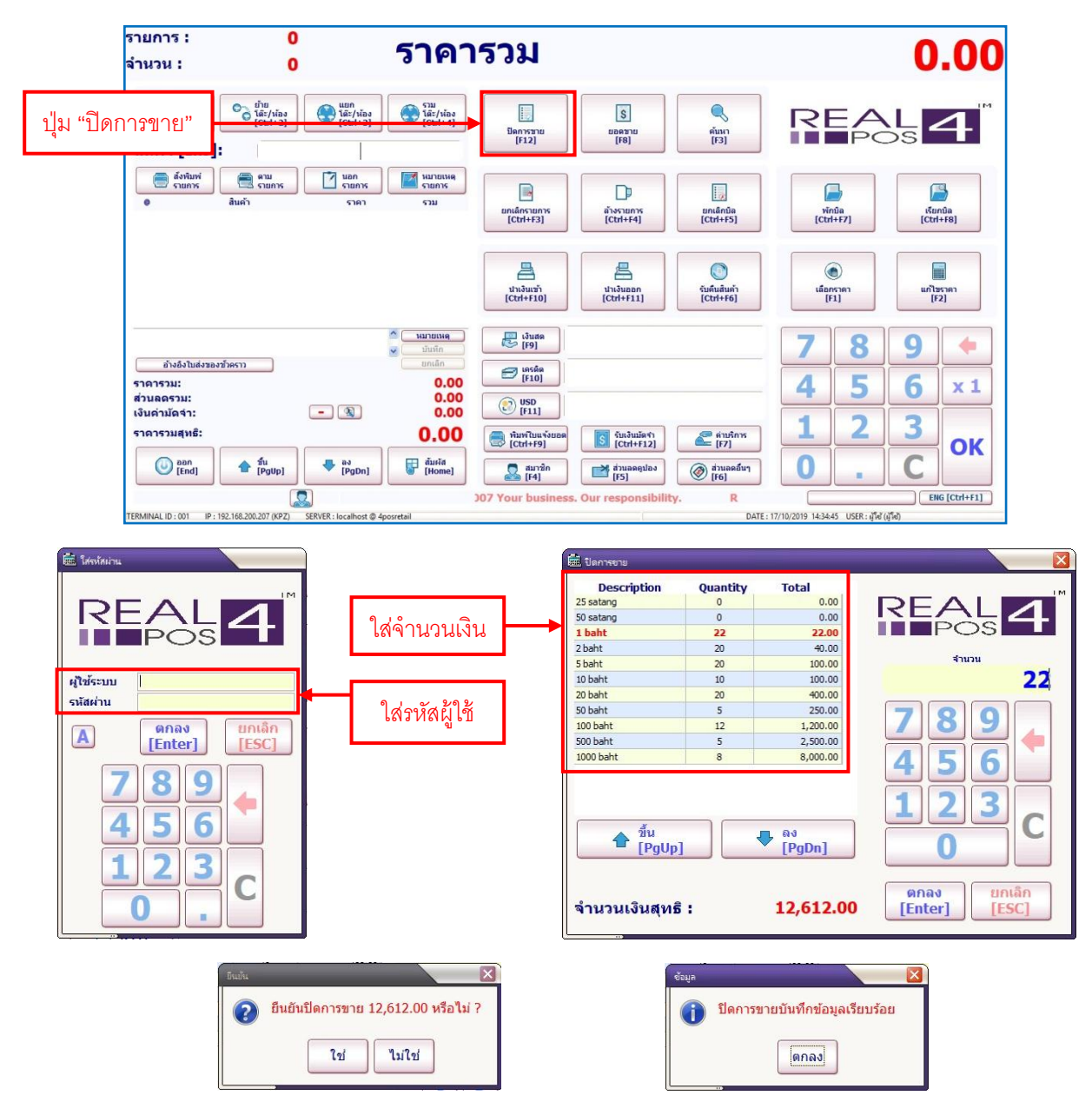

- กดที่ปุ่ม "ปิดการขาย"

- ใส่รหัสของผู้ใช้งานแล้วกด "ตกลง"

- นับเงินสดที่มีในลิ้นชักแล้วกรอกจำนวนตามจริงโดยแยกตามชนิดของเหรียญและธนบัตร
- ตรวจสอบข้อมูลให้ถูกต้องแล้วกค "ตกลง"
- ระบบจะสอบถามอีกครั้ง กด "ใช่" เพื่อยืนยันและกด "ตกลง" เพื่อกลับสู่หน้าจอหลัก

้<u>หมายเหตุ</u> กรุณาตรวจสอบข้อมูลให้ถี่ถ้วน เนื่องจากเมื่อกดตกลงแล้วจะไม่สามารถย้อนกลับมาแก้ไขข้อมูลใดๆได้อีก

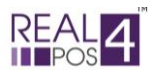

#### บริการหลังการขาย

#### - ติดต่อพนักงาน

- ฝ่าย IT Support

Tel: 094-480-9150-55, 062-875-8648-50

E-mail: support@real4pos.com

- ฝ่ายขาย

Tel: 062-162-5424, 099-102-8444, 089-925-4491, 063-936-9663, 099-245-0606 E-mail: Sale@real4pos.com

#### - ร้องเรียนบริการ

**Tel:** 089-896-2000, 0-2136-0824-8

E-mail: aoy@real4pos.com

## - ค่าบริการอื่นๆ

- กรณี Onsite ทุกกรณี

- ในเขตกรุงเทพฯและปริมณฑล : ค่าบริการเริ่มต้น 1,000 2,000 บาท
- ต่างจังหวัด : คิดตามระยะทางจริง พร้อมค่าที่พัก
- ค่า Set Up เครื่องพิมพ์บาร์ โค้ดและอุปกรณ์อื่นๆที่ไม่ได้ซื้อกับทางบริษัทฯ
- กิดก่าบริการ 2,000 บาท (รองรับเฉพาะยี่ห้อ
- ค่าบริการงานซ่อมคอมพิวเตอร์และอุปกรณ์เก็บเงินต่างๆ
- ค่าตรวจเช็คเบื้องต้น 500 บาท ยังไม่รวมค่าอะไหล่และบริการอื่นๆ (ถ้ามี)
- อบรมการใช้งานใหม่
- ค่าอบรมการใช้งานใหม่ครั้งละ 1,500 บาท/ครั้ง (ทั้งในระยะประกันและนอกระยะประกัน)
- ลงโปรแกรมใหม่
- ใช้เกรื่องเดิมลง Windows ใหม่ ลงโปรแกรมใหม่คิดค่าออก License ครั้งละ 2,000 บาท
- เปลี่ยนเครื่องใหม่ คิดค่าออก

License 80% จากราคาเต็มของโปรแกรม

TSC เท่านั้น)